Manual de Usuario

Proyecto: "Sistema Clientes Proveedores"

Producto: "Sistema Clientes Proveedores"

Versión 2.0

### Tabla de Contenido

| 1. Introducción1                                        |
|---------------------------------------------------------|
| 2. Glosario de Términos 1                               |
| 3. Inicializando el sistema Clientes y Proveedores 4    |
| 3.1 Acceder a la aplicación a través del navegador 4    |
| 3.2 Autenticación de usuario 4                          |
| 4. Estructura general del sistema Cliente y Proveedores |
| 4.1 Vista Menú                                          |
| 4.1.1 Cliente y Proveedor 8                             |
| 4.1.2 Configuración9                                    |
| 4.1.3 Seguridad 11                                      |
| 4.2 Vista Contenidos 12                                 |
| 4.2.1 Vistas de Cliente y Proveedor 13                  |
| Vista Entidades ONEI 13                                 |
| Vista Cooperativas ONEI 20                              |
| Vista Clientes y proveedores25                          |
| 4.2.2 Vistas de Configuración 53                        |
| Vista Países                                            |
| Vista Provincias                                        |
| Vista Municipios                                        |
| Vista Organismos 60                                     |
| Vista Clasificaciones 61                                |

| Vista Tipos de Clientes y/o Proveedores                | 62  |
|--------------------------------------------------------|-----|
| Vista de Documentos                                    | 64  |
| Vista Tipos de Empresa                                 | 67  |
| Vista Subordinaciones                                  | 69  |
| Vista Tipos de Bancos                                  | 71  |
| Vista Sucursales Bancarias                             | 73  |
| Vista de Monedas                                       | 76  |
| Vista Tipos de Contratos                               | 77  |
| Vista Proformas                                        | 79  |
| Vista Proformas Dependientes                           | 82  |
| Vista Tipos de Autorizo                                | 82  |
| 4.2.3 Vistas de Seguridad                              | 85  |
| Vista Usuarios                                         | 86  |
| Cambiar contraseña                                     | 89  |
| Vista Áreas de Negocio                                 | 95  |
| 4.2.4 Vistas secundarias en General                    |     |
| Vista Visualizar                                       | 98  |
| Vista Nuevo                                            | 99  |
| Vista Editar                                           | 99  |
| Vista Registros Eliminados                             | 99  |
| 5. Alertas y mensajes sobre la Vistas                  | 101 |
| Mensaje de Advertencia para el Visualizar de las Vista | 101 |

| Restricciones de tipo                   | 102 |
|-----------------------------------------|-----|
| Repetición de valores                   | 102 |
| Error eliminar clientes y/o proveedores | 102 |
| Notificación de creación correcta       | 103 |

### 1. Introducción

El Sistema de Gestión de Clientes y Proveedores es una solución informática basada en un ambiente Web, dirigido a la informatización de las actividades comerciales relacionadas con la gestión de sus clientes y proveedores.

Sus objetivos centrales son gestionar la acreditación comercial, los expedientes legales, los representantes, y los términos de las relaciones contractuales suscritas entre las partes. El sistema brinda una serie de información que ayuda a los comerciales y directivos de las empresas a la toma de decisiones.

La utilización del sistema trae consigo importantes ahorros de tiempo y recursos en la realización de los procesos, permitiendo que las oficinas comerciales de la empresa, estén en condiciones de atender un mayor número de clientes y proveedores, con una elevada eficiencia en su gestión.

### 2. Glosario de Términos

<u>Archivo de datos:</u> Son aquellos datos oficiales contenidos en un fichero que provee la ONE para validar la existencia y actividad permitida sobre los elementos del sistema.

Áreas de Negocio: Espacio conceptual sobre el que se establece el negocio.

<u>Cargar datos:</u> Acción dentro del sistema que facilita cargar un contenido y variar aquellos cuyo contenido no varía el tipo de dato en sí.

<u>Cliente:</u> Es la entidad o empresa receptora de un bien, servicio, producto o idea, a cambio de dinero u otro artículo de valor.

<u>Contratos:</u> Acuerdo de voluntades escrito, manifestado en común entre dos o más, personas con capacidad legal para ello.

<u>Cooperativa</u>: Asociación autónoma de personas que se han unido voluntariamente para formar una organización democrática.

<u>Cooperativa ONE</u>: Son aquellas cooperativas registradas y actualizadas en un período de tiempo por la ONE.

<u>Datos base</u>: Son aquellos datos inicializados por el sistema en la base de datos y estáticos mientras no se varíen directamente en el diseño de la Base de Datos.

Entidad: Empresa con un fin y una existencia perceptible dentro de un organismo.

Entidades ONE: Son aquellas entidades registradas y actualizadas en un período de tiempo por la ONE.

<u>Filial:</u> Una filial, es una entidad controlada por otra entidad. La entidad controlada es llamada empresa.

<u>Filtrar</u>: Se denomina filtración al proceso unitario de separación de las vistas por contenidos especificados por el usuario.

ONE: Oficina Nacional de Estadística.

<u>Organismo:</u> Estructura estatal diseñada para lograr metas o leyes por medio de los organismos humanos o de la gestión del talento humano y de otro tipo.

Perfil: Descripción de los permisos de un grupo determinado de usuarios.

<u>Proveedor:</u> Persona o sociedad que suministra la materia prima utilizada para producir los bienes o servicios necesarios para una actividad.

Proformas: Disponibilidades que ofrece un proveedor a un cliente.

<u>Proformas dependientes</u>: Disponibilidades que ofrece un proveedor a un cliente dentro de un dominio de proforma previamente definido.

<u>Registro:</u> Conjuntos de atributos de una tabla establecido con un valor y dispuesto en una fila de una Vista.

<u>Subordinaciones</u>: Tipo de relación sintáctica entre diferentes entidades, empresas u organismos.

<u>Sucursal bancaria:</u> Representante del género regulado de sucursal y, al tiempo, la que presenta mayores peculiaridades legislativas por la actividad que desarrolla por el cliente y/o proveedor.

<u>Tipos de empresas</u>: Agrupación de un conjunto de empresas con tareas afines en un margen de cliente y/o proveedor.

<u>Vista:</u> Forma en la que se agrupa, presenta y organiza un conjunto de registros o datos en un espacio del entorno del sistema, a su vez contiene funcionalidades para gestionar dichos datos.

El sistema de Clientes Proveedores posee una estructura sencilla y uniforme que le facilita el entendimiento de todas las acciones de gestión que se realizan sobre un cliente y/o proveedor. A lo largo del manual se explica cada enlace con las opciones que se cargan en cada una.

### 3. Inicializando el sistema Clientes y Proveedores

A groso modo primeramente el usuario puede observar que el sistema se accede a través de una vista de autentificación común.

De acuerdo al perfil del usuario se cargan las funcionalidades que le están permitidas, compartiendo distintas interfaces que a lo largo del manual no se especificarán o definirán como únicas para el perfil de comercial(s) y administrador(s) del sistema.

#### 3.1 Acceder a la aplicación a través del navegador

Para acceder a la misma se abre el navegador y se pone en la barra de direcciones la dirección donde está alojada la aplicación, tal como se ilustra a continuación.

#### Figura 1: Inicializando el sistema Clientes y Proveedores

| 🥑 Mozilla Firefox                                                            | Martin Coloring on State State Street      | A REAL PROPERTY OF         |
|------------------------------------------------------------------------------|--------------------------------------------|----------------------------|
| <u>A</u> rchivo <u>E</u> ditar <u>V</u> er Hi <u>s</u> torial <u>M</u> arcad | lores Herramien <u>t</u> as Ay <u>u</u> da |                            |
| 🗌 Nueva pestaña                                                              | + Brook _ Dec Weage _ Dec 19               | And Distances in which the |
| http://direccion-web-de-client                                               | es-proveedores                             | $\forall \rightarrow$      |

Una vez cargada la misma, ya estamos conectados al sistema, y el usuario visualizará la vista de autentificación.

#### 3.2 Autenticación de usuario

Esta vista es la primera a la que se accede y el usuario pasa los datos que previamente deben haberle sido entregados por el administrador del sistema, tal como nombre de usuario

y contraseña. Una vez llenado los campos descritos el usuario accede el sistema a través del botón: Acceder (**Figura 2: Autenticación de usuario.**).

Figura 2: Autenticación de usuario.

| SISTEMA DE GESTIÓN DE CLIENTES Y PROVEEDORES |                   |  |  |  |
|----------------------------------------------|-------------------|--|--|--|
|                                              |                   |  |  |  |
|                                              |                   |  |  |  |
|                                              | Inicio de Sesión  |  |  |  |
|                                              | Nombre de usuario |  |  |  |
|                                              | Contraseña        |  |  |  |
|                                              | Acceder           |  |  |  |
|                                              |                   |  |  |  |
|                                              |                   |  |  |  |

Una vez autenticado el usuario entra a la página de inicio, dando la bienvenida al usuario.

#### Figura 3: Página de inicio

| Clientes y Proveedore                 | es Bienvenido: 💄 Usuario                                                                                                    | de prueba                                                                         | <b>∱I</b> nicio <b>O</b> Salir                                            |  |  |  |  |
|---------------------------------------|----------------------------------------------------------------------------------------------------|-----------------------------------------------------------------------------------|---------------------------------------------------------------------------|--|--|--|--|
| ACCIONES                              | SIST                                                                                                    | TEMA DE GESTIÓN DE CLIEN                                                          | ITES Y PROVEEDORES                                                        |  |  |  |  |
| Cliente y proveedor     Configuración | El Sistema de Gestión de Clientes<br>informatización de las actividades co                                                                                                    | y Proveedores es una solución informá<br>merciales relacionadas con la gestión de | tica basada en un ambiente Web, dirigido a la sus clientes y proveedores. |  |  |  |  |
| ➤ Seguridad                           | Sus objetivos centrales son gestionar la acreditación comercial, los expedientes legales, los representantes, y los tém<br>las relaciones contractuales suscritas entre las partes. El sistema brinda una serie de información que ayuda a los cor<br>y directivos de las empresas a la toma de decisiones.<br>La utilización del sistema trae consigo importantes ahorros de tiempo y recursos en la realización de los procesos, per |                                                                                   |                                                                           |  |  |  |  |
|                                       | que las oficinas comerciales de la er<br>una elevada eficiencia en su gestión<br>Clientes y Proveedores                                                                                                    | mpresa, estén en condiciones de atender                                           | un mayor número de clientes y proveedores, con<br>Contratos dependientes  |  |  |  |  |
|                                       | Clientes y Proveedores: 3                                                                                                    | Contratos: 4                                                                      | Contratos depend: 5                                                       |  |  |  |  |
|                                       | Clientes: 3                                                                                                    | Contratos al vencerse: 0                                                          | Contratos depend. al vencerse: 0                                          |  |  |  |  |
|                                       | Clientes/Proveedores: 1                                                                                                    |                                                                                   |                                                                           |  |  |  |  |
| Sistema de gestión de Cili            | entes y proveedores © 2015                                                                                                    | bre nosotros                                                                      |                                                                           |  |  |  |  |

### 4. Estructura general del sistema Cliente y Proveedores

Una vez autentificado el usuario se muestran todas las facilidades del **Sistema Cliente Proveedores 2.0**, dispuestas en distintas posiciones que se mantienen a lo largo de la navegación del usuario por el sistema, y que para un entendimiento del usuario se han enumerado en la siguiente figura, para darle una breve descripción por puntos a casa una de las enumeraciones dispuestas en la Figura 4.

#### Figura 4: Disposición de las facilidades del sistema

SF

| Clientes y Proveedores | Bienvenido: 👤 Usuario de prueba 📘 | 2 <mark>∱</mark> Inicio <sub>3</sub> <sup>(</sup> )Salir |
|------------------------|-----------------------------------|----------------------------------------------------------|
|                        | Vista título 5                    |                                                          |
| 4                      | 6                                 |                                                          |
| Vista Menu             | Vista Contenido y Acciones        | 2.                                                       |
|                        |                                   |                                                          |
|                        |                                   |                                                          |

**1.** Representa **1** en la Figura 4, mantiene en esa posición el nombre y los apellidos del usuario conectado al sistema.

2. Representa 2 en la Figura 4, re-direcciona al usuario a la página de inicio del sistema.

**3.** Representa número **3** en la Figura 4, se encuentra la opción de salir, la cual cierra la sesión del usuario en uso y re-direcciona la página de autentificación.

**4.** El número **4** en la Figura 4, muestra el espacio donde se encuentra ubicada la vista del menú de opciones del sistemas que se explica en el epígrafe correspondiente a la vista de menú Epígrafe <u>4.1</u>

**5.** El número **5** en la Figura 4, muestra el espacio donde se localiza el título de las distintas acciones, facilitando al usuario identificar el grupo acciones que realiza.

**6.** El número **6** en la Figura 4, muestra el espacio donde se localiza todas las vistas de cada una de las opciones del menú y representa el campo de trabajo del sistema Cliente-Proveedores y se argumenta a profundidad a lo largo de todo el manual.

A modo de resumen vale destacar que se mantiene la misma estructura, por lo que solo donde solo varía el contenido y título de la vista, en los espacios señalado en la Figura 4.

#### 4.1 Vista Menú.

Se visualiza el sistema y las vistas descritas, a la izquierda se encuentra el Menú Principal.

#### Figura 5: Vista del menú principal.

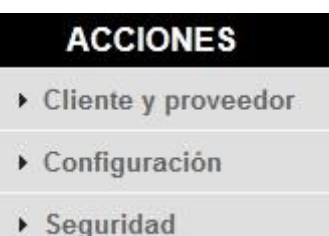

Este muestra tres grupos de funcionalidades, agrupadas de forma general en:

- ✓ Cliente y Proveedor
- ✓ Configuración
- ✓ Seguridad

Estas tres agrupaciones encapsulan un conjunto de funcionalidades que se muestran distintamente a cada perfil de usuario, en el caso de las funcionalidades de grupo de Configuración solo se muestran para el administrador del sistema.

#### 4.1.1 Cliente y Proveedor

El enlace Cliente y Proveedor del Menú Principal (Figura 5) se despliega en una serie de funcionalidades como muestra la Figura 6 y Figura 7 de acuerdo al perfil del usuario: Comercial, Usuario y Administrador, que una vez seleccionado un enlace muestra sus funcionalidades en la vista contenido ilustrado como **6** en la Figura 4.

Seleccionando cada una de las opciones de este grupo del menú nos muestra una nueva vista de contenido, ver Disposición de las facilidades del sistema, con un conjunto de acciones que se explican en acápites posteriores.

#### Figura 6: Menú de funcionalidades de Cliente y Proveedor para un usuario común

Cliente-proveedor Mi empresa Entidades-ONE

Cooperativas-ONE

Filtrar clientes-proveed..

Filtrar contratos

Filtrar contratos al ve..

# Figura 7: Menú de funcionalidades de Cliente y Proveedor para un administrador y/o comercial.

Cliente y proveedor Entidades ONEI Cooperativas ONEI Acreditar otras organi. Acreditar cuentapropi. Clientes y proveedores Clientes y prove. Elim. Filtrar clientes y prove. Filtrar autorizados a fir. Filtrar contratos

### 4.1.2 Configuración

El grupo de funcionalidades disponibles a partir del despliegue de las opciones de Configuración, habilitadas en el segundo enlace de la Vista del menú principal., permite crear todos los campos que se gestionan en el sistema, lo cual se explica con posterioridad.

Estas opciones solo se encuentran habilitadas y en igual medida para el perfil de Administrador y/o Comercial.

Seleccionando cada una de las opciones de este grupo del menú nos muestra una nueva vista de contenido, ver Disposición de las facilidades del sistema, con un conjunto de acciones que se explican en acápites posteriores.

Figura 8: Menú de funcionalidades de Configuración para el perfil de administrador y comercial.

Configuración Países Provincias Municipios Organismos Clasificaciones Tipos de clie. y/o prov. Documentos Tipos de empresas Subordinaciones Tipos de bancos Sucursales bancarias Monedas Tipos de contratos Proformas Proformas depend. Tipos de autorizos Tiempo de alerta

#### 4.1.3 Seguridad

Este grupo del menú principal agrupada las funcionalidades que aseguran al sistema. De ahí, que solo es accesible para aquellos usuarios con perfil de administración. Aunque existe una visualización limitada para aquellos usuarios autenticados, incluyéndola vista del contenido de su perfil personal, al que se accede desde este grupo como se ilustra en Figura9 y Figura 0.

Figura 9: Menú de funcionalidades de Seguridad para el perfil de Comercial y Usuario.

| <ul> <li>Seguridad</li> </ul> |  |
|-------------------------------|--|
| Cambiar contraseña            |  |
| Mi perfil                     |  |
| Mi empresa                    |  |

#### Figura 10: Menú de funcionalidades de Seguridad para el perfil de administrador

| Seguridad          |
|--------------------|
| Usuarios           |
| Configurar Idap    |
| Cambiar contraseña |
| Mi perfil          |
| Empresas           |
| Mi empresa         |
| Áreas de negocios  |
| Carga de datos     |
| Salva de BD        |

### 4.2 Vista Contenidos

Cada contenido o vista de contenido como se ha definido en la Figura 4: Disposición de las facilidades del sistema por el identificador **6** está precedido por un enlace de las funcionalidades disponibles en el <u>Menú principal</u>, o sea que cada uno de las vistas corresponde a un enlace del Menú principal o lo que significa lo mismo que cada enlace muestra una vista de los registros correspondientes al enlace. De ahí que esta varíe de acuerdo a la opción de cada uno de los grupos del Menú que se desplieguen y de la

funcionalidad que se escoja por parte del usuario a través de un clic y que su contenido dependa además de los privilegios o perfil del usuario.

A continuación se explican cada una de las vistas agrupadas en: Cliente y Proveedor, Configuración y Seguridad del Menú Principal.

#### 4.2.1 Vistas de Cliente y Proveedor

Para acceder a cada una de las vistas que se explican a continuación una vez autenticado el usuario da clic en el menú principal sobre el enlace del grupo Cliente y Proveedor marcado en rojo en la Figura 47.

#### Figura 41: Menú principal. Accediendo a funcionalidades cliente y proveedor

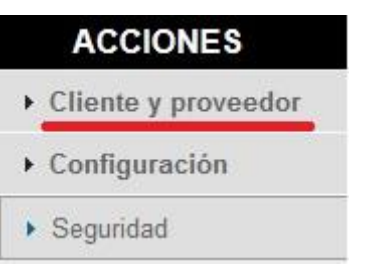

Una vez seleccionado el grupo se despliegan todas las funcionalidades como se ilustró en la Figura 6 y Figura 7 y que son explicadas en cada uno de los sub-apéndices que prosiguen.

#### Vista Entidades ONEI

A esta vista se accede por interés del usuario de visualizar y gestionar los datos que provee la ONEI como entidades autorizadas a gestionar como clientes y/o proveedores.

Esta vista posee una tabla con cuatro columnas: REUP, Nombre, Organismo y Acciones. Las filas proveen los valores de cada uno de estos atributos para cada entidad establecida por la ONEI, estas poseen dos tonalidades de fondos uno blanco y uno rosa, este último es para señalar al usuario que están definidos como eliminados por un organismo rector sobre los datos de la vista.

Un apartado especial merece la columna Acciones, pues estas se muestran al usuario de acuerdo a su perfil.

De forma general todos los usuarios indistintamente su perfil comparten la forma de acceso y las distintas acciones sobre el contenido mostrado en la tabla de la vista.

### Figura 12: Enlaces a la Vista Entidades ONEI

| ACCIONES                   |  |
|----------------------------|--|
| Cliente y proveedor        |  |
| Entidades ONEI             |  |
| Cooperativas ONEI          |  |
| Acreditar otras organi.    |  |
| Acreditar cuentapropi.     |  |
| Clientes y proveedores     |  |
| Clientes y prove. Elim.    |  |
| Filtrar clientes y prove.  |  |
| Filtrar autorizados a fir. |  |
|                            |  |

Filtrar contratos

1. Acceder al grupo del Menú Principal: Clientes y Proveedores.

2. Acceder a la opción: Entidades ONEI: Muestra la Vista de entidades de acuerdo al perfil del usuario.

| Mostrando    | 10 💌 registros                             | Buscar | 4              |             |
|--------------|--------------------------------------------|--------|----------------|-------------|
| REUP         | Nombre                                     |        | Organismo      | Acciones    |
| 00102        | MINISTERIO DE INDUSTRIAS                   |        | MINDUS         | Bloqueado   |
| 00104        | MINISTERIO DE ENERGIA Y MINAS              |        | MINEM          | Bloqueado   |
| 00111        | MINISTERIO DE LA INDUSTRIA ALIMENTARIA     |        | MINAL          | Bloqueado   |
| 00113        | INSTITUTO NACIONAL DE RECURSOS HIDRAULICOS |        | INRH           | Bloqueado   |
| 00126        | MINISTERIO DE LA CONSTRUCCION              |        | MICONS         | Bloqueado   |
| 00131        | MINISTERIO DE LA AGRICULTURA               |        | MINAG          | Bloqueado   |
| 00151        | MINISTERIO DEL TRANSPORTE                  |        | MITRANS        | Bloqueado   |
| 00153        | INSTITUTO NACIONAL DE RESERVAS ESTATALES   |        | MINFAR         | Bloqueado   |
| 00161        | MINISTERIO DE COMUNICACIONES.              |        | MINCOM         | Bloqueado   |
| 00171        | MINISTERIO DEL COMERCIO INTERIOR           |        | MINCIN         | Bloqueado   |
| 1 hasta 10 d | de 4,894 registros                         | Primer | a << 1 2 3 4 5 | >> Última 3 |

#### Figura 13 Vista Entidades ONEI para usuarios sin privilegios

5

ENTIDADES

Eliminadas

3. Paginar: Esta opción está disponible para que usuario pueda navegar a través de la vista y seleccione cuantos elementos del tipo de datos desea visualizar.

4. Buscar: Busca las coincidencias que el usuario va tecleando en la vista del tipo de datos en la que se encuentra.

5. Mostrando: Permite al usuario especificar la cantidad de filas que quiere ver por página o a lo que representa lo mismo por vista. Cada fila representa un registro de la vista

Para los usuarios con privilegio de administración las acciones de la vista se muestran diferentes:

Figura 54: Vista de entidades para usuarios con privilegios de administración y comercial.

| Mostrando    | 10 🔽 registros E                           | Buscar             |             |
|--------------|--------------------------------------------|--------------------|-------------|
| REUP         | Nombre                                     | Organismo          | Acciones    |
| 00102        | MINISTERIO DE INDUSTRIAS                   | MINDUS             | 0+0         |
| 00104        | MINISTERIO DE ENERGIA Y MINAS              | MINEM              | 0 + 0       |
| 00111        | MINISTERIO DE LA INDUSTRIA ALIMENTARIA     | MINAL              | 0+0         |
| 00113        | INSTITUTO NACIONAL DE RECURSOS HIDRAULICOS | INRH               | 0+0         |
| 00126        | MINISTERIO DE LA CONSTRUCCION              | MICONS             | 0+0         |
| 00131        | MINISTERIO DE LA AGRICULTURA               | MINAG              | 0+0         |
| 00151        | MINISTERIO DEL TRANSPORTE                  | MITRANS            | 0+0         |
| 00153        | INSTITUTO NACIONAL DE RESERVAS ESTATALES   | MINFAR             | 0+0         |
| 00161        | MINISTERIO DE COMUNICACIONES.              | MINCOM             | 0+0         |
| 00171        | MINISTERIO DEL COMERCIO INTERIOR           | MINCIN             | 0+0         |
| 1 hasta 10 d | le 4,894 registros                         | Primera << 1 2 3 4 | 5 >> Última |

#### ENTIDADES

Eliminadas

1. Acciones sobre un registro entidad: Visualizar, Insertar filial y Cargar Entidad.

### Figura 15: Acciones sobre registros de la Vista entidades ONEI

#### 0 + 0

6.1 Visualizar: Representado por el ícono<sup>•</sup> en la **Figura 54: Vista de entidades para usuarios con privilegios de administración y comercial.** Al dar clic sobre él, se despliegan campos con detalles del contenido entidades hasta el momento resumidas, se muestra además en una tabla indexada el resumen de las filiares que posee la entidad o registro de entidad desplegado Figura 5. Para resumir el registro entidad se presiona en la fila del registro entidad el ícono<sup>•</sup>, volviendo así a la vista resumen que se muestra en la **Figura 54**.

#### Figura 16: Visualizar un registro de la Vista Entidad

| REUP                  |                                      | Nombre            |                                 | Organismo | Ac    | cione |
|-----------------------|--------------------------------------|-------------------|---------------------------------|-----------|-------|-------|
| 0102                  | MINISTERIO DE INDUS                  | STRIAS            |                                 | MINDUS    | 0     | + (   |
| Dirección<br>CALLE EN | particular<br>IPEDRADO NO. 302 ENTRE | E HABANA Y AGUIAR | Subordinación<br>Nacional       |           | λ.    |       |
|                       |                                      |                   |                                 |           |       |       |
| <u>.</u>              |                                      |                   | Filiales                        |           |       |       |
|                       | Nombre                               |                   | Filiales<br>Dirección particula | ſ         | Accio | nes   |
| UEB de pru            | Nombre<br>eba                        | hgjhgfjjhg        | Filiales<br>Dirección particula | ſſ        | Accio | nes   |

Esta nueva representación de la vista muestra dos nuevas acciones: Cargar Filial y su Paginado, solo en caso de poseer Filiales adjuntas el registro entidad ampliado.

6.1.1 Cargar Filial: Representado por el ícono <a>o</a> de la tabla "Filiales" permite incorporar y cargar nuevos datos de un cliente y/o proveedor desde otra Vista Nuevo Cliente Proveedor (jError! No se encuentra el origen de la referencia.7) para los datos de esa filial.

«Regresar al listado

| Nombre                 |   |                               |   |                      |    |
|------------------------|---|-------------------------------|---|----------------------|----|
| UEB de prueba          |   |                               |   |                      |    |
| Siglas                 |   | Certifico de Op. en Divisa    |   | Código REUP          |    |
|                        |   |                               |   | 102-0-00102          |    |
| Código interno         |   | Código NIT                    |   | Tipo de empresa      |    |
|                        |   |                               |   | Seleccione           | ~  |
| Resolución de creación |   | Fecha de resolución           |   | Teléfonos            |    |
| Correo electrónico     |   | Fax                           |   | Subordinación        |    |
|                        |   |                               |   | Nacional             | ~  |
| Clasificación          |   | Tipo de cliente y/o proveedor |   | Dirección particular |    |
| Seleccione             | ~ | Seleccione                    | ~ | hgjhgfjjhg           |    |
| Municipio              |   | Organismo                     |   |                      |    |
| Seleccione             | ~ | Ministerio de Industrias      | ~ |                      |    |
| Fecha de inscripción   |   | Fecha de actualización        |   |                      |    |
| Observaciones          |   |                               |   | Áreas de negocios    | .: |
|                        |   |                               |   | 🗌 Area Auxiliar      |    |
|                        |   |                               |   |                      |    |

### Figura 17: Acreditar Cliente y/o Proveedor desde filial.

• Editar filial: Representado con el ícono 🖍 de la tabla Filiales permite editar los datos de una filial.

• Paginado: Esta opción está disponible para que el usuario pueda navegar dentro de las filiares del registro de una entidad ampliada.

• Insertar filial: Representado por el ícono<sup>+</sup> en la Figura 54: Vista de entidades para usuarios con privilegios de administración y comercial. Al dar clic sobre él redirecciona a una nueva vista ¡Error! No se encuentra el origen de la referencia.

Figura 18: Nueva filial.

|        | NUEVA FILIAL             |         |
|--------|--------------------------|---------|
| Nombre | Dirección                |         |
| P2     | <br>«Regresar al Listado | Guardar |

• Cargar Entidad: Representado por el ícono <sup>•</sup> en la **Figura 54: Vista de entidades para usuarios con privilegios de administración y comercial.** Al dar clic permite crear un nuevo cliente y/o proveedor a partir de los datos existentes de la entidad seleccionada para ello re direccionan a otra Vista Nuevo Cliente Proveedor (**¡Error! No se encuentra el origen de la referencia.**) pero en esta ocasión con los datos de la entidad cargados en la nueva vista.

Figura 19: Acreditar Cliente y/o Proveedor desde entidades ONEI.

| Certifico de Op. en Divisa    | Código REUP                                                                                                    |  |  |
|-------------------------------|----------------------------------------------------------------------------------------------------|--|--|
|                               | 102-0-00102                                                                                                    |  |  |
| Código NIT                    | Tipo de empresa                                                                                                    |  |  |
|                               | Seleccione 🗸 🗸                                                                                                    |  |  |
| Fecha de resolución           | Teléfonos                                                                                                    |  |  |
| Fax                           | Subordinación                                                                                                    |  |  |
| Tipo de cliente y/o proveedor | Dirección particular                                                                                                    |  |  |
| Seleccione                    | HABANA Y AGUIAR                                                                                                    |  |  |
| Ministerio de Industrias      |                                                                                                    |  |  |
| Fecha de actualización        |                                                                                                    |  |  |
|                               | Áreas de negocios                                                                                                    |  |  |
|                               | Código NIT  Fecha de resolución  Fax  Tipo de cliente y/o proveedor  -Seleccione  Organismo  Ministerio de Industrias  Fecha de actualización |  |  |

«Regresar al listado

#### Vista Cooperativas ONEI

A esta vista se accede por interés del usuario de visualizar y gestionar los datos que provee la ONEI como cooperativas autorizadas a gestionar como clientes y/o proveedores. Esta vista posee una tabla con cuatro columnas: REUP, Nombre, Organismo y Acciones. Las filas proveen los valores de cada uno de estos atributos para cada cooperativa no agropecuaria establecida por la ONEI, estas poseen dos tonalidades de fondos uno blanco y uno rosa, este último es para señalar al usuario que están definidos como eliminados por un organismo rector sobre los datos de la vista.

Un apartado especial merece la columna Acciones, pues estas se muestran al usuario de acuerdo a su perfil.

De forma general todos los usuarios indistintamente a su perfil comparten la forma de acceso y las distintas acciones sobre el contenido mostrado en la tabla de la vista.

### Figura 20: Enlaces a la Vista Cooperativas ONEI

| ACCIONES                   |
|----------------------------|
| Cliente y proveedor        |
| Entidades ONEI             |
| Cooperativas ONEI          |
| Acreditar otras organi.    |
| Acreditar cuentapropi.     |
| Clientes y proveedores     |
| Clientes y prove. Elim.    |
| Filtrar clientes y prove.  |
| Filtrar autorizados a fir. |
| Filtrar contratos          |

1. Acceder al grupo del Menú Principal: Clientes y Proveedores.

2. Acceder a la opción Cooperativas ONEI.

3. Paginar: Esta opción está disponible para que usuario pueda navegar a través de la vista y seleccione cuantos elementos del tipo de datos desea visualizar.

4. Buscar: Busca las coincidencias que el usuario va tecleando en la vista del tipo de datos en la que se encuentra.

5. Mostrando: Permite al usuario especificar la cantidad de filas que quiere ver por página o a lo que representa lo mismo: por vista. Cada fila representa un registro de la vista de cooperativas.

Figura 61: Vista Cooperativas ONEI para perfil comercial y administrativo.

| Mostrando    | 10 v registros B                                                                        | uscar | 4                |     |                       |
|--------------|-----------------------------------------------------------------------------------------|-------|------------------|-----|-----------------------|
| REUP         | Nombre                                                                                  |       | Organismo        | Acc | iones <mark>6</mark>  |
| 70101        | COOPERATIVA AMYAIR CONFIANZA, DE SERVICIOS CONSTRUCTIVOS-<br>INGENIEROS ESPECIALIZADOS. |       | MICONS           | 0   | 0                     |
| 70102        | COOPERATIVA NO AGROPECUARIA "EL MARAÑON"                                                |       | PPAR             | 0   | 0                     |
| 70103        | COOPERATIVA NO AGROPECUARIA "LA PLACITA"                                                |       | PPAR             | 0   | 0                     |
| 70104        | COOPERATIVA NO AGROPECUARIA "26 DE JULIO"                                               |       | PPAR             | 0   | 0                     |
| 70105        | COOPERATIVA NO AGROPECUARIA "LA POPULAR"                                                |       | PPAR             | 0   | 0                     |
| 70106        | COOPERATIVA NO AGROPECUARIA LA VICTORIA                                                 |       | PPAR             | 0   | 0                     |
| 70107        | COOPERATIVA NO AGROPECUARIA ISMAEL CEJAS                                                |       | PPAR             | 0   | 0                     |
| 70108        | COOPERATIVA NO AGROPECUARIA LAS CAÑAS                                                   |       | PPAR             | 0   | 0                     |
| 70109        | COOPERATIVA NO AGROPECUARIA LA AVENIDA                                                  |       | PPAR             | 0   | 0                     |
| 70110        | COOPERATIVA NO AGROPECUARIA "EL CAIMITO"                                                |       | PPAR             | 0   | 0                     |
| 1 hasta 10 d | e 199 registros                                                                         | Prime | era << 1 2 3 4 5 | ; » | Última <mark>3</mark> |

#### COOPERATIVAS NO AGROPECUARIAS

Eliminadas

Para los usuarios con privilegio de administración las acciones no se muestran bloqueadas sino como se muestra.

#### Figura 72: Acciones sobre un registro de la Vista Cooperativas ONEI

#### 0 0

6. Acciones sobre los registros de cooperativas no agropecuarias: Visualizar y Cargar Cooperativa.

6.1. Visualizar: Representado por el ícono en la ¡Error! No se encuentra el origen
de la referencia. Al dar clic sobre él, se despliegan con los detalles del contenido cooperativas hasta el momento resumidas en una fila.

6.2. Cargar Cooperativa: Representado por el ícono <sup>
el</sup> en la **¡Error! No se encuentra**el origen de la referencia. Al dar clic permite crear un nuevo cliente y/o proveedor a
partir de los datos existentes de la cooperativa seleccionada, ello re direccionan a otra

Vista Nuevo Cliente Proveedor pero en esta ocasión con los datos de la cooperativa no agropecuaria cargados en la nueva vista.

#### Vista acreditar otras organizaciones.

Este es accedido de forma limitada por la(os) comercial(es) y a los usuarios con privilegio de administración, da la posibilidad de acreditar a entidades que no vienen registradas en los ficheros ONEI como son los entidades gubernamentales, entre otras.

#### Figura 23: Acreditar otras organizaciones.

| ACCIONES                   |
|----------------------------|
| Cliente y proveedor        |
| Entidades ONEI             |
| Cooperativas ONEI          |
| Acreditar otras organi.    |
| Acreditar cuentapropi.     |
| Clientes y proveedores     |
| Clientes y prove. Elim.    |
| Filtrar clientes y prove.  |
| Filtrar autorizados a fir. |
| Filtrar contratos          |

La vista de acreditación de otras organizaciones es la misma que la de acreditación de entidades ONEI, solo que estas entidades no se cargan directamente desde los archivos.

#### Vista acreditar cuentapropista.

Este es accedido de forma limitada por la(os) comercial(es) y a los usuarios con privilegio de administración, da la posibilidad de acreditar a un cliente y/o proveedor cuentapropista ya que los mismos no aparecen en los ficheros de la ONEI.

#### Figura 24: Acreditar cuentapropista.

| ACCIONES                   |  |
|----------------------------|--|
| Cliente y proveedor        |  |
| Entidades ONEI             |  |
| Cooperativas ONEI          |  |
| Acreditar otras organi.    |  |
| Acreditar cuentapropi.     |  |
| Clientes y proveedores     |  |
| Clientes y prove. Elim.    |  |
| Filtrar clientes y prove.  |  |
| Filtrar autorizados a fir. |  |
| Filtrar contrator          |  |

Filtrar contratos

A continuación se muestra la vista de acreditación de cuentapropista, existen algunas diferencias de datos en relación con la acreditación de entidades ONEI y de Cooperativas no agropecuarias ONEI.

Figura 25: Acreditación de Cuentapropista.

|                                                | ACREDITAR CUENTA                                         | PROPISTA |                               |     |
|------------------------------------------------|----------------------------------------------------------|----------|-------------------------------|-----|
| DATOS DEL CARNÉ DE IDENTIDAD                   |                                                          | -        |                               |     |
| Nombre y apellidos                             |                                                          | Ca       | rne de indentidad             |     |
| Dirección particular                           |                                                          |          |                               |     |
|                                                |                                                          |          |                               | a a |
| DATOS DE LA AUTORIZACIÓN PARA EJE<br>Municipio | RCER EL TRABAJO POR CUENTA PROPIA<br>Número de identidad |          |                               |     |
| Seleccione                                     | ¥                                                        |          |                               |     |
| Actividad autorizada                           |                                                          |          |                               |     |
|                                                |                                                          |          |                               |     |
| Fecha de la autorización                       | Posee firma y cuño de la DTM                             |          |                               |     |
| DATOS DE IDENTIFICACIÓN DEL CONTRI             | BUYENTE                                                  |          |                               |     |
| Número de identidad tributaria                 | Oficina municipal                                        |          |                               |     |
|                                                |                                                          |          |                               |     |
| Código interno                                 | Clasificación                                            |          | Tipo de cliente v/o proveedor |     |
|                                                | Seleccione                                               | ~        | Seleccione                    | ~   |
| Áreas de negocios<br>☐ Area Auxiliar           |                                                          |          |                               |     |

#### Vista Clientes y proveedores

Este es accedido de forma limitada por la(os) comercial(es) y a los usuarios con privilegio de administración, contiene la mayor cantidad de vistas enlazadas. Esta vista posee una tabla con cuatro columnas: Co. Interno, Nombre, Clasificación, Estado y Acciones. Las filas proveen los valores de cada uno de estos atributos para cada cliente(s) y/o proveedor(es), estas poseen dos tonalidades de fondos uno blanco y uno rosa, este último es para señalar al usuario que están definidos como eliminados por un organismo rector sobre los datos de la vista.

#### Figura 86: Acceso a la Vista Cliente y Proveedores

| ACCIONES                   |  |
|----------------------------|--|
| Cliente y proveedor        |  |
| Entidades ONEI             |  |
| Cooperativas ONEI          |  |
| Acreditar otras organi.    |  |
| Acreditar cuentapropi.     |  |
| Clientes y proveedores     |  |
| Clientes y prove. Elim.    |  |
| Filtrar clientes y prove.  |  |
| Filtrar autorizados a fir. |  |
| Filtrar contratos          |  |

- 1. Acceder al grupo del Menú Principal: Clientes y Proveedores.
- 2. Acceder a la opción: Clientes y Proveedores.

#### Figura 97: Vista Clientes y Proveedores

#### **CLIENTES Y PROVEEDORES**

| Co. Interno 🗘 | Nombre                                   | - | Clasificación 🗘  | Estado   | ٥ | Acciones 6 |
|---------------|------------------------------------------|---|------------------|----------|---|------------|
| 53534535      | COOPERATIVA NO AGROPECUARIA "EL MARAÑON" | С | liente/Proveedor | ACTIVO   |   | √/加量上會 前   |
| 53453         | MINISTERIO DE COMUNICACIONES             | P | roveedor         | INACTIVO |   |            |
| 12345         | MINISTERIO DE INDUSTRIAS                 | С | liente           | INACTIVO |   |            |

3. Paginar: Esta opción está disponible para que usuario pueda navegar a través de la vista y seleccione cuantos elementos del tipo de datos desea visualizar.

4. Buscar: Busca las coincidencias que el usuario va tecleando en la vista del tipo de datos en la que se encuentra.

5. Mostrando: Permite al usuario especificar la cantidad de filas que quiere ver por página o a lo que representa lo mismo: por vista. Cada fila representa un registro de la vista de cooperativas.

Eliminados

Acciones sobre los clientes y/o proveedores: Visualizar, Editar, Exhibir Documentos Legales, Insertar cuenta bancaria, Insertar Autorizados, Insertar Contratos, Eliminar.

### Figura 108: Acciones sobre clientes y/o proveedores

### ✔/ 御島土 書 前

Visualizar: Representado por el ícono 🛩 en la Figura 97: Vista Clientes y 5.1. Proveedor.

#### Figura 119: Visualizar clientes y/o proveedor.

| reditación Documentos Cuentas b | ancarias Autorizados Contratos |                                                     |
|---------------------------------|--------------------------------|-----------------------------------------------------|
| Nombre                          |                                |                                                     |
| COOPERATIVA NO AGROPECUARIA "E  | L MARAÑON"                     |                                                     |
| Siglas                          | Certifico de Op. en Divisa     | Código REUP                                         |
| No posee                        | No posee                       | 326-5-70102                                         |
| Código interno                  | Código NIT                     | Tipo de empresa                                     |
| 53534535                        | 34534535345                    | Empresa Estatal Cubana                              |
| Resolución de creación          | Fecha de resolución            | Teléfonos                                           |
| 34534                           | 2015/03/15 00:00:00            | No posee                                            |
| Correo electrónico              | Fax                            | Subordinación                                       |
| No posee                        | No posee                       | No Especificado                                     |
| Clasificación                   | Tipo de cliente y/o proveedor  | Dirección particular                                |
| Cliente/Proveedor               | Terceros                       | CALLE RAFAEL PEÑA S/N ENTRE CALLE MARTI<br>Y LINEA. |
| Municipio                       | Organismo                      |                                                     |
| Bolivia                         | Poder Popular de Artemisa      |                                                     |
| Fecha de inscripción            | Fecha de actualización         |                                                     |
| 2015/03/15 00:00:00             | 2015/03/15 00:00:00            |                                                     |
| Áreas de negocios               | Observaciones                  |                                                     |
| Area Auxiliar                   | No posee                       |                                                     |

💉 Editar 🖀 Exhibir documentos 🚔 Insertar cuenta bancaria 🙎 Insertar autorizado 🚔 Insertar contrato «Regresar al Listado

#### Editar: Representado por el ícono 🖍 en la Figura 97: Vista Clientes y Proveedor 5.2.

### Figura 30: Editar clientes y/o proveedor.

|                         |                | EDITAR CLIENTE/PROVEED        | OR                                |
|-------------------------|----------------|-------------------------------|-----------------------------------|
| Nombre                  |                |                               |                                   |
| COOPERATIVA NO AGROPECU | ARIA "EL MARAÑ | ON"                           |                                   |
| Siglas                  |                | Certifico de Op. en Divisa    | Código REUP                       |
|                         |                |                               | 326-5-70102                       |
| ódigo interno           |                | Código NIT                    | Tipo de empresa                   |
| 53534535                |                | 34534535345                   | Empresa Estatal Cubana            |
| esolución de creación   |                | Fecha de resolución           | Teléfonos                         |
| 34534                   |                | 2015-03-15 12:00:00           |                                   |
| Correo electrónico      |                | Fax                           | Subordinación                     |
|                         |                |                               | No Especificado                   |
| Clasificación           |                | Tipo de cliente y/o proveedor | Dirección particular              |
| liente/Proveedor        |                | Terceros                      | CALLE RAFAEL PEÑA S/N ENTRE CALLE |
| lunicipio               |                | Organismo                     |                                   |
| Bolivia                 | ~              | Poder Popular de Artemisa     | <b>v</b>                          |
| echa de inscripción     |                | Fecha de actualización        |                                   |
| 2015-03-15 12:00:00     |                | 2015-03-15 12:00:00           |                                   |
| Observaciones           |                |                               | Áreas de negocios                 |
|                         |                |                               | Area Auxiliar                     |
|                         |                |                               |                                   |

5.3. Exhibir Documentos Legales: Representado por el ícono 두 Figura 97: Vista Clientes y Proveedor.

### Figura 31: Exhibir Documentos Legales.

|                           | EXHIBIR DOCUMENTOS LEGALES |
|---------------------------|----------------------------|
| Documentos a entregar     | Documentos legales         |
| 1- Creacion de la Empresa | ☑ Creacion de la Empresa   |
|                           |                            |

5.4. Insertar Cuenta Bancaria: Representado por el ícono 📕 Figura 97: Vista Clientes y Proveedor.

«Regresar atrás

### Figura 32: Insertar Cuenta Bancaria.

|                         | 1       | NUEVA CUENTA B | ANCARIA |                   |                |
|-------------------------|---------|----------------|---------|-------------------|----------------|
| Titular                 | Número  | )              |         | Sucursal bancaria | - Annual State |
|                         |         |                |         | Seleccione        | ~              |
| Moneda                  | Observa | aciones        |         |                   |                |
| Seleccione              | ~       |                |         |                   |                |
| ☐ Más cuentas bancarias |         |                |         |                   | 4 + 4          |
| 6                       |         |                |         | «Regresar atrás   | Guardar        |

5.5. Insertar Autorizados: Representado por el ícono <sup>1</sup> Figura 97: Vista Clientes y Proveedor.

### Figura 33: Insertar Autorizados.

|                    | NUEVO AUTORIZAD     | 0                  |               |
|--------------------|---------------------|--------------------|---------------|
| Autorizados        |                     |                    | <i>01</i> - 0 |
| Seleccione         |                     |                    | *             |
| Nombre y apellidos | Carné de identidad  | Sexo               | 13            |
|                    |                     | Seleccione         | ~             |
| Cargo              | Teléfono            | Correo electrónico |               |
| Observaciones      |                     |                    |               |
| Áreas de negocios  | Tipos de autorizos  |                    |               |
| 🗌 Area Auxiliar    | Contrato            |                    |               |
|                    | Factura             |                    |               |
|                    | 🔲 Conciliación      |                    |               |
|                    | ☐ Órden de Trabajo  |                    |               |
| Marcar Todos       | Salvar Marcar Todos |                    |               |
| Más autorizados    |                     |                    |               |
| ¥)                 |                     |                    |               |

5.6. Insertar Contratos: Representado por el ícono Figura 97: Vista Clientes y Proveedor.

### Figura 34: Insertar Contrato de Cliente.

|                                                                | NUEVO CONTRA             | ATO                |                 |         |
|----------------------------------------------------------------|--------------------------|--------------------|-----------------|---------|
| Proforma                                                       | Número de contrato       | Objeto de contrato |                 |         |
| Fecha de creación de contrato                                  | Fecha de fin de contrato |                    |                 |         |
| Contrato           ExaminarNo se ha seleccionado ningún archiv | 0.                       |                    |                 |         |
| <u>.</u>                                                       |                          |                    | «Regresar atrás | Guardar |

Figura 35: Insertar Contrato de Proveedor.

|                                                 | NUEVO CONTRATO                      | )             |                               |         |
|-------------------------------------------------|-------------------------------------|---------------|-------------------------------|---------|
| Número de contrato                              | Tipo de contrato                    | *             | Área de negocio<br>Seleccione | ~       |
| Fecha de creación de contrato                   | Fecha de fin de contrato            |               |                               |         |
| Objeto de contrato                              |                                     |               |                               |         |
|                                                 |                                     |               |                               |         |
| Examinar. No se ha seleccionado ningún archivo. | Posee contrato dependiente          |               |                               |         |
|                                                 |                                     |               | «Regresar atrás               | Guardar |
| 5.7. Eliminar: Representado p                   | por el ícono <sup> m</sup> Figura 9 | 7: Vista Clie | entes y Proveedor.            |         |

#### Figura 36: Eliminar cliente y/o proveedor.

| ELIMINAR C            | LIENTE |                      |         |
|-----------------------|--------|----------------------|---------|
| Motivo de eliminación |        |                      |         |
|                       |        |                      |         |
|                       |        |                      | .::     |
|                       |        | «Regresar al listado | Guardar |

#### Vistas Secundarias de la vista Visualizar Cliente y/o Proveedor (Figura 29).

En la vista de Visualizar Cliente y/o Proveedor se pueden realizar diferentes acciones ya mencionadas, con el objetivo te tener presente la usabilidad del sistema, a continuación se muestran las funcionalidades: 1. Editar Cliente y/o Proveedor (Figura 30), 2. Exhibir Documentos (Figura 31), 3. Insertar Cuenta Bancaria (Figura 32), 4. Insertar Autorizado (Figura 33), 5. Insertar Contrato (Figura 34 o Figura 35).

### Figura 37: Visualizar Cliente y/o Proveedor y Acciones secundarias.

| creditación          | Documentos     | Cuentas bancarias | Autorizados         | Contratos |                       |                       |  |
|----------------------|----------------|-------------------|---------------------|-----------|-----------------------|-----------------------|--|
| Nombre<br>MINISTERIO | D DE INDUSTRIA | S                 |                     |           |                       |                       |  |
| Siglas               |                | Certifi           | co de Op. en D      | Divisa    | Código RE             | UP                    |  |
| No posee             |                | No pos            | No posee            |           | 102-0-00102           |                       |  |
| Código inte          | erno           | Códig             | o NIT               |           | Tipo de en            | npresa                |  |
| 45646                |                | 456               |                     |           | Empresa E             | statal Cubana         |  |
| Resolución           | de creación    | Fecha             | de resolución       |           | Teléfonos             |                       |  |
| 4563                 |                | 2014/1            | 2014/12/04 00:00:00 |           | No posee              | No posee              |  |
| Correo ele           | ctrónico       | Fax               |                     |           | Subordina             | ción                  |  |
| No posee             |                | No pos            | No posee            |           | Nacional              |                       |  |
| Clasificacio         | ón             | Tipo d            | le cliente y/o p    | roveedor  | Dirección j           | particular            |  |
| Cliente/Proveedor    |                | Tercero           | Terceros            |           | CALLE EMI<br>HABANA Y | PEDRADO NO. 302 ENTRE |  |
| Municipio            |                | Organ             | ismo                |           |                       |                       |  |
| Abreus               |                | Ministe           | erio de Industria:  | 5         |                       |                       |  |
| Fecha de i           | nscripción     | Fecha             | de actualizac       | ión       |                       |                       |  |
| 2014/12/04           | 00:00:00       | 2014/1            | 2/04 00:00:00       |           |                       |                       |  |
| Áreas de n           | egocios        | Obser             | vaciones            |           |                       |                       |  |
| Area Auxilia         | ar             | htryutr           |                     |           |                       |                       |  |
|                      |                |                   | 4                   |           | 5                     |                       |  |

#### Vista Documentos.

Se visualizan los documentos que se han exhibido hasta el momento.

Figura 38: Documentos Legales.
| creditación    | Documentos   | Cuentas bancarias | Autorizados | Contratos |  |
|----------------|--------------|-------------------|-------------|-----------|--|
| 1- Creacion de | e la Empresa |                   |             |           |  |
|                |              |                   |             |           |  |
|                |              |                   |             |           |  |
|                |              |                   |             |           |  |
|                |              |                   |             |           |  |
|                |              |                   |             |           |  |
|                |              |                   |             |           |  |
|                |              |                   |             |           |  |

### Vista Cuentas Bancarias.

La pestaña de Cuentas bancarias muestra un listado con las cuentas bancarias registradas, el listado muestra el titular de la cuenta, número de la misma, moneda y las acciones a realizar las cuales se muestran resaltadas en la Figura ().

### Figura 39: Cuentas Bancarias.

| creditación Documentos | Cuentas bancarias | Autorizados Contratos |        |          |
|------------------------|-------------------|-----------------------|--------|----------|
| Titular                |                   | Número                | Moneda | Acciones |
| SICS                   |                   | 1213456789            | cup    | 0/1      |
| SITRANS                |                   | 5454545454            | CUC    | 0/1      |
|                        |                   |                       |        |          |

#### 🖋 Editar 🖀 Exhibir documentos 🚊 Insertar cuenta bancaria 🙎 Insertar autorizado 🚔 Insertar contrato «Regresar al Listado

### Vista Visualizar datos de Cuenta Bancaria.

En dicha vista se muestra de manera detallada los datos de la cuenta bancaria, como son: Sucursal bancaria, dirección de la sucursal y tipo de banco.

### Figura 40: Visualizar Cuenta Bancaria.

| SICS     1213456789     cup       Sucursal bancaria     Dirección de la sucursal bancaria     Tipo de banco       123     sdsdds     BAnco Popular de Ahorro |     |                                     |                                             | intului            | i itula                    |
|----------------------------------------------------------------------------------------------------|-----|-------------------------------------|---------------------------------------------|--------------------|----------------------------|
| Sucursal bancaria         Dirección de la sucursal bancaria         Tipo de banco           123         sdsdds         BAnco Popular de Ahorro               | 1   | cup O                               | 1213456789                                  |                    | SICS                       |
|                                                                                                    |     | o de banco<br>nco Popular de Ahorro | c <b>ción de la sucursal bancaria</b><br>ds | ria Direc<br>sdsdd | Sucursal bancaria<br>123   |
| SITRANS 545454545 CUC 0                                                                                                    | / 🖻 | CUC O                               | 5454545454                                  |                    | SITRANS                    |
| Aostrando 1 hasta 2 de 2 registros                                                                                                    | 00  | 20                                  |                                             | de 2 registros     | Nostrando 1 hasta 2 de 2 r |

🖋 Editar 🖀 Exhibir documentos 🚊 Insertar cuenta bancaria 🙎 Insertar autorizado 💼 Insertar contrato 🛛 «Regresar al Listado

### Vista Editar Cuenta Bancaria.

En la presente vista se muestra la pantalla de edición de cuenta bancaria con los datos de la cuenta seleccionada para realizar algún cambio.

### Figura 41: Editar Cuenta Bancaria.

| Titular | Número        | Sucursal bancaria |       |
|---------|---------------|-------------------|-------|
| SICS    | 1213456789    | 123               | •     |
| Moneda  | Observaciones |                   |       |
| cup     |               |                   |       |
|         |               |                   | , iii |
| 8       |               |                   |       |

«Regresar atrás G

#### Vista Eliminar Cuenta Bancaria.

Al hacer click en la acción Eliminar cuenta bancaria, se muestra un cartel preguntando si está seguro de realizar dicha operación. En caso de marcar que si se elimina la cuenta bancaria.

#### Figura 42: Eliminar Cuenta Bancaria.

| Titular                      |                  | Número                     | Moneda   | Acciones |
|------------------------------|------------------|----------------------------|----------|----------|
| SICS                         |                  | 1213456789                 | cup      | 0/1      |
| SITRANS                      | Eliminar element | to                         | ×        | 0/1      |
| Mostrando 1 hasta 2 de 2 reg | ▲ ¿Realmente o   | desea eliminar la cuenta b | ancaria? | 00       |
|                              |                  | S                          | NO NO    |          |

#### Vista de Autorizados a firmar.

En la presente vista se muestra un listado con los autorizados a firmar por áreas de negocios. En el listado de Autorizados se muestra: Nombre y apellidos, Áreas de Negocios y Tipos de Autorizo, y las acciones a realizar sobre cada Autorizado a firmar.

#### Figura 43: Autorizados a firmar.

| Nombre y Apellidos                          | Área de negocio y Tipos de Autorizos                  | Acciones     |
|---------------------------------------------|-------------------------------------------------------|--------------|
| dgfdf                                       | Area Auxiliar Factura, Conciliación, Órden de Trabajo | <u>o / 🛍</u> |
|                                             |                                                       |              |
| Aostrando 1 hasta 1 de 1 registros          |                                                       | 00           |
| ostrando 1 hasta 1 de 1 registros           |                                                       | 00           |
| lostrando 1 hasta 1 de 1 registros          |                                                       | 00           |
| <i>I</i> lostrando 1 hasta 1 de 1 registros |                                                       | 00           |
| <i>N</i> ostrando 1 hasta 1 de 1 registros  |                                                       | 00           |
| Mostrando 1 hasta 1 de 1 registros          |                                                       | 00           |

#### Vista Visualizar Autorizado a firmar.

En la presente vista se muestran los datos detallados del Autorizado a firmar, como son carné de identidad, sexo, cargo, teléfono, correo electrónico y observaciones.

#### Figura 44: Visualizar Autorizado a firmar.

| Nombre y Apellidos | 1                  | Área de negocio y Tipos de Autorizos      | Acciones |
|--------------------|--------------------|-------------------------------------------|----------|
| dgfdf              | Area Auxiliar      | - Factura, Conciliación, Orden de Trabajo | 0/1      |
| Carné de identidad | Sexo               | Cargo                                     |          |
| 45645457645        | Masculino          | Jefe de Economía                          |          |
| Teléfono           | Correo electrónico |                                           |          |
| No Posee           | No Posee           |                                           |          |
| Observaciones      |                    |                                           |          |
| No Posee           |                    |                                           |          |

🖌 Editar 🖀 Exhibir documentos 🛔 Insertar cuenta bancaria 💄 Insertar autorizado 🚔 Insertar contrato 🛛 «Regresar al Listado

#### Vista Editar Autorizado a firmar.

En la presente vista se muestran los datos detallados del autorizado seleccionado, con el objetivo de actualizar uno o varios campos.

### Figura 45: Editar Autorizado a firmar.

|                    | EDITAR AUTORIZ      | ADO                |         |
|--------------------|---------------------|--------------------|---------|
| Nombre y apellidos | Carné de identidad  | Sexo               |         |
| dgfdf              | 45645457645         | Masculino          | -       |
| Cargo              | Teléfono            | Correo electrónico |         |
| Jefe de Economía   |                     |                    |         |
| Observaciones      |                     |                    | .H.     |
| Áreas de negocios  | Tipos de autorizos  | *                  |         |
| 🔽 Area Auxiliar    | Contrato            |                    |         |
|                    | 📝 Factura           | =                  |         |
|                    | Conciliación        |                    |         |
|                    | 📝 Orden de Trabajo  |                    |         |
|                    | acacac IIII         |                    |         |
| Marcar Todos       | Salvar Marcar Todos |                    |         |
|                    |                     | «Regresar atrás    | Guardar |

#### Vista Eliminar Autorizado a firmar.

Al hacer click en la acción Eliminar autorizado a firmar, se muestra un cartel preguntando si está seguro de realizar dicha operación. En caso de marcar que si se elimina el autorizado a firmar.

Figura 46: Eliminar Autorizado a firmar.

| Nor         | nbre y Apellidos         | Área de negocio y Tipos de Autorizos                  | Acciones |
|-------------|--------------------------|-------------------------------------------------------|----------|
| dgfdf       |                          | Area Auxiliar Factura, Conciliación, Orden de Trabajo | 0/前      |
| Mostrando 1 | l hasta 1 de 1 registros |                                                       | 00       |
|             | Eliminar element         | o <b>×</b>                                            |          |
|             | ▲ ¿Realmente d           | lesea eliminar el autorizado?                         |          |
|             |                          | ST NO                                                 |          |

### Vista de Contratos.

La vista de contratos muestra el listado de contratos realizados con el cliente y/o proveedor antes marcado, el listado de contratos muestra el No. De contrato, proforma, área de negocio y las acciones a realizar con cada contrato. En la vista se muestra una leyenda que indica los contratos vencidos y los que están próximos a vencer.

### Figura 47: Listado de Contratos.

| No. de contrato              | Proforma          | Área de negocio | Acciones      |
|------------------------------|-------------------|-----------------|---------------|
| 657658                       | Bases Permanentes | Area Auxiliar   |               |
| 12121                        | No Especificada   | Area Auxiliar   |               |
| 765754                       | Bases Permanentes | Area Auxiliar   |               |
| 2434343                      | No Especificada   | Area Auxiliar   | 0 / ≞ ≣ × 0   |
| Aostrando 1 hasta 4 de 4 reg | gistros           |                 | 00            |
|                              |                   | Próximos a ve   | encer Vencido |

🖌 Editar 🛭 🚔 Exhibir documentos 🛛 🚇 Insertar cuenta bancaria 🔔 Insertar autorizado 🚔 Insertar contrato 🛛 «Regresar al Listado

A continuación se muestra las acciones que se pueden realizar a cada contrato:

- Visualizar Contrato.
- Editar Contrato.
- Insertar contrato dependiente.
- Insertar suplemento.
- Cerrar contrato.
- Cancelar Contrato.

#### Vista Visualizar contrato

La presente vista muestra los detalles de cada contrato como son: Objeto, tipo de contrato, fecha de creación, fecha de fin y el documento del contrato. Además hay que resaltar que en la presente vista se muestra de manera detallada un listado de suplementos en caso que el contrato se suplementara y un listado de contratos dependientes si el contrato presente admite contratos dependientes.

#### Figura 48: Visualizar Contrato.

| 765754                                | Bases Permanentes               | Area Au            | xiliar         |                           |
|---------------------------------------|---------------------------------|--------------------|----------------|---------------------------|
| Objeto<br>ytuhtruffffffffffffffffffff |                                 |                    |                |                           |
| Tipo de contrato<br>Servicio          | Fecha de creación<br>2014/12/05 | Fecha de 2014/12/0 | fin Co<br>5 No | ontrato<br>o especificado |
| 17                                    | Supler                          | nentos             |                | 15                        |
| Contrato                              | No. suplemento                  | Fecha de fin       | Obser          | vaciones                  |
| 765754                                | 678678                          | 2014/12/10         | jkj            | hkljhljl                  |
| Mostrando 1 hasta 1 de 1 regi         | stros                           |                    |                | 00                        |
| 17                                    |                                 |                    |                | 10                        |
|                                       | Contra                          | tos dependien      | tes            |                           |
| No. de contrato dep.                  | Proforma depend                 | diente Ár          | ea de negocio  | Acciones                  |
| 56765745                              | Licencia de Uso                 | Area               | Auxiliar       | 8×0</td                   |
|                                       |                                 |                    |                |                           |

Vista Editar Contrato.

En la vista editar contrato se cargan los datos del contrato seleccionado para actualizar los datos del mismo.

#### Figura 49: Editar Contrato.

|                             | EDITAR CONTRATO               | 0                        |  |  |
|-----------------------------|-------------------------------|--------------------------|--|--|
| Número de contrato          | Fecha de creación de contrato | Fecha de fin de contrato |  |  |
| 765754                      | 2014-12-05 12:00:00           | 2014-12-05 03:00:00      |  |  |
| Objeto de contrato          |                               |                          |  |  |
| ytuhtruffffffffffffffffffff |                               |                          |  |  |
| Contrato                    |                               |                          |  |  |
| Examinar_ No se ha selecc   | ionado ningún archivo.        |                          |  |  |
| -                           |                               | «Regresar atrás Guardar  |  |  |

### Vista Insertar Contrato dependiente.

La presente vista muestra un formulario donde se registran datos como: proforma dependiente, no. Contrato, Objeto, fecha de creación y fin del contrato y el documento del contrato.

Figura 50: Nuevo Contrato dependiente.

|                                                                       | NUEVO CONTRATO           | DEPENDIENTE               |
|-----------------------------------------------------------------------|--------------------------|---------------------------|
| Proforma dependiente                                                  | Número de contrato       | Objeto de contrato        |
| Seleccione                                                            | •                        |                           |
| Fecha de creación de contrato                                         | Fecha de fin de contrato |                           |
| Contrato dependiente           Examinar_         No se ha seleccionad | do ningún archivo.       |                           |
|                                                                       |                          | «Ir al visualizar Guardar |

### Vista Insertar Suplemento.

La presente vista se muestra cuando al contrato activo se le inserta un nuevo suplemento, del suplemento se registra: No Suplemento, fecha de fin, y observaciones.

#### Figura 51: Nuevo suplemento.

| Contrato      | Número de suplemento | Fecha de fin        |  |
|---------------|----------------------|---------------------|--|
| 57658         |                      | 2014-12-25 10:00:00 |  |
| Observaciones |                      |                     |  |
|               |                      |                     |  |
|               |                      |                     |  |
|               |                      |                     |  |

#### Vista Cerrar Contrato.

Al realizar click sobre la acción eliminar contrato del contrato seleccionado, se muestra un cartel preguntando si realmente deseas realizar dicha operación, en caso de seleccionar que sí, el contrato se elimina en caso contrario el contrato sigue activo.

#### Figura 52: Cerrar contrato.

| No. de                       | contrato  | Proforma                        | Áre     | ea de negocio | Acciones      |
|------------------------------|-----------|---------------------------------|---------|---------------|---------------|
| 657658                       |           | Bases Permanentes               | Area Au | ixiliar       | 0/≞≣×0        |
| 12121                        |           | No Especificada                 | Area Au | ixiliar       | O∕≜≣×C        |
| 765754                       |           | B B                             | A A     | ar            | 0/≜≣×0        |
| 2434343                      | Advertenc | ia                              | 2       | < ar          | • / ≐ ≡ × ¢   |
| Mostr <mark>a</mark> ndo 1 h | A ¿Realr  | nente desea cerrar el contrato? |         |               | 00            |
|                              |           |                                 | 111     | Próximos a ve | encer Vencido |
|                              |           | 9                               | SI NO   |               |               |

### Vista Cancelar Contrato.

La vista cancelar contrato muestra un formulario para especificar el motivo de la cancelación del contrato.

### Figura 53: Cancelar contrato.

| CANC                  | CELAR CONTRATO          |
|-----------------------|-------------------------|
| Motivo de cancelación |                         |
|                       |                         |
|                       | «Regresar atrás Guardar |

#### Vista contratos dependientes.

En la vista visualizar contrato (Figura 48) se muestra un listado de los contratos dependientes en caso que el contrato acepte contratos dependientes.

#### Figura 54: Contratos dependientes.

### Contratos dependientes

| No. de contrato dep. | Proforma dependiente | Área de negocio |   | Acc | ione | es |   |
|----------------------|----------------------|-----------------|---|-----|------|----|---|
| 4567456              | Licencia de Uso      | Area Auxiliar   | 1 | 1   | ٦    | ×  | 0 |
| r5645675647          | Licencia de Uso      | Area Auxiliar   | 4 | 1   |      | ×  | 0 |
| 64643536             | Licencia de Uso      | Area Auxiliar   | 1 | 1   | Π    | x  | С |

#### Vista Visualizar contrato dependiente.

Al hacer click en la acción visualizar contrato dependiente se muestran los datos del contrato dependiente seleccionado. Además se muestra un listado de suplementos en casa de tener suplementos dicho contrato dependiente.

### Figura 55: Visualizar contrato dependiente.

|                                                                             | VISUALIZ                      | AR CONTRAT      | TO DEPENDIE                  | NTE           |
|-----------------------------------------------------------------------------|-------------------------------|-----------------|------------------------------|---------------|
| Objeto<br>tryrey                                                            |                               |                 |                              |               |
| Número<br>4567456                                                           | Proforma de<br>Licencia de Us | <b>p.</b><br>50 | Tipo de contrato<br>Servicio |               |
| Área de negocio<br>Area Auxiliar<br>Contrato dependiente<br>No especificado | Fecha de cre<br>2014/12/04    | ación           | Fecha de fin<br>2014/12/25   |               |
|                                                                             | Supler                        | mentos          |                              |               |
| Contrato                                                                    | No. Supl.                     | Fecha de fin    | 1                            | Observaciones |
| 4567456                                                                     | 45766457                      | 2014/12/25      |                              | tdfyhtryrr    |

Mostrando 1 hasta 1 de 1 registros

«Regresar atrás

00

### Vista Editar Contrato dependiente.

En la vista de editar contratos dependientes se cargan los datos del contrato seleccionado, con el objetivo de realizar alguna actualización de los datos.

#### Figura 56: Editar contratos dependientes.

|                             | EDITAR CONTRATO DEPE          | NDIENTE                  |         |
|-----------------------------|-------------------------------|--------------------------|---------|
| Número de contrato          | Fecha de creación de contrato | Fecha de fin de contrato |         |
| 56765745                    | 2014-12-05 12:00:00           | 2014-12-05 12:00:00      |         |
| Objeto de contrato          |                               |                          |         |
| uytu                        |                               |                          |         |
|                             |                               |                          |         |
| Contrato dependiente        |                               |                          |         |
| Examinar_ No se ha seleccio | nado ningún archivo.          |                          |         |
| 61<br>                      |                               |                          |         |
|                             |                               | «Regresar atrás          | Guardar |

#### Vista insertar suplemento al contrato dependiente.

En la presente vista se muestra el mismo formulario mostrado en la (**Figura 51**) con la única diferencia que el suplemento está asociado a un contrato dependiente no a un contrato.

#### Vista Cerrar contrato dependiente.

En la presente vista se muestra una pantalla preguntando si está seguro que desea eliminar el contrato dependiente, si respondes que sí, se cierra el contrato dependiente de lo contrario el contrato se mantiene activo. **Figura 52**. La única diferencia es que el cierre se realizará de un contrato dependiente no de un contrato.

#### Vista Cancelar contrato dependiente.

La vista cancelar contrato muestra un formulario para especificar el motivo de la cancelación del contrato dependiente. Figura 53. La única diferencia es que la cancelación es de un contrato dependiente no de un contrato.

#### Vista de Clientes y/o Proveedores Eliminados.

En la presente vista se muestra un listado de clientes y/o proveedores eliminados, de los mismos se muestra: Co interno, Nombre, Clasificación y Acciones a realizar en el listado.

### Figura 57: Clientes y/o Proveedores Eliminados.

# CLIENTES Y PROVEEDORES ELIMINADOS

| Mostrando 10 🔽        | registros                 | Busca |                  |            |
|-----------------------|---------------------------|-------|------------------|------------|
| Co. Interno 🗘         | Nombre                    |       | Clasificación \$ | Activar \$ |
| 43543646              | Marino Garcia Perez       |       | Cliente          | <b>v</b> C |
| 1 hasta 1 de 1 regist | ros (Filtrado de 3 total) |       | Primera << 1     | >> Última  |

A continuación se detallan las acciones a realizar en el listado:

### Visualizar Clientes y/o Proveedor eliminado.

En la presente vista se muestran dos pestañas, la primera muestra los datos de la acreditación comercial y la segunda muestra datos históricos de eliminación como: Usuario eliminador, fecha de eliminación y motivo.

### Figura 58: Visualizar Cliente y/o Proveedor Eliminado.

| reditación        | Datos históricos de | eliminación             |                       |
|-------------------|---------------------|-------------------------|-----------------------|
| Usua              | 2<br>rio Eliminador | Fecha de<br>eliminación | Motivo de eliminación |
| Usuario de prueba |                     | 2015/03/16 14:23:00     | Prueba                |
|                   | • • •               | <u>.</u>                |                       |

### Vista Activar Cliente y/o Proveedor.

Al hacer click en la acción activar cliente y/o proveedor se muestra una pantalla preguntando si está seguro de la acción a realizar, en caso de responder que si el cliente y/o proveedor se activa, de lo contrario se mantiene eliminado.

### Figura 59: Activar Cliente y/o Proveedor Eliminado.

| Mostrando 10 | registros Bus                           | car             |
|--------------|-----------------------------------------|-----------------|
| Co. Interno  | Nombre                                  | ▲ Clasificación |
| 43543646     | Marino Garcia Perez                     | Cliente 🗸 C     |
|              | Activar elemento ×                      |                 |
|              | Activar elemento ×                      |                 |
|              | A ¿Realmente desea activar el elemento? |                 |

Vista filtrar clientes y proveedores.

La presente vista muestra una serie de seleccionables para realizar la búsqueda por diferentes criterios. Como son: Empresa, Áreas de Negocios, Clasificación, Organismo, Provincia, Municipio, Tipo de Cliente y/o Proveedor y Estado. También se ilustra la acción de imprimir la cual muestra el resultado de la búsqueda en pdf.

| Empresa                      | Áreas de       | e negocios               | Clasificación            |
|------------------------------|----------------|--------------------------|--------------------------|
| Seleccione                   | -Sele          | ccione                   | Seleccione               |
| Organismo                    | Provincia      | a                        | Municipio                |
| Seleccione                   | -Sele          | ccione                   | Seleccione               |
| īpos de clientes y/o proveed | or Estado      |                          |                          |
| Seleccione                   | -Sele          | ccione                   |                          |
|                              |                |                          | «Inicio Filtrar Imprimir |
| Mostrando 10 💌 registr       | ros            |                          | Buscar                   |
| Código interno ≎             | Código REUP \$ |                          | Nombre                   |
| 45646                        | 102-0-00102    | MINISTERIO DE INDUSTRIAS |                          |
| CEATECA                      | 102.0.00102    | LIEB de prueba           |                          |

### Figura 60: Filtrar clientes y proveedores.

Figura 61: Imprimir resultado del filtrar clientes y proveedores.

| — 🕂 Tamaño           | automático 🗧                                                                                               | 22 <del>0</del>                                                                                                    | 3                                                                                                    |
|----------------------|----------------------------------------------------------------------------------------------------|----------------------------------------------------------------------------------------------------|----------------------------------------------------------------------------------------------------|
|                      |                                                                                                    |                                                                                                    |                                                                                                    |
| ISTADO DE CLIENTES Y | PROVEEDORES                                                                                                |                                                                                                    |                                                                                                    |
| CRITERIOS DE BÚ      | SQUEDA                                                                                                    |                                                                                                    |                                                                                                    |
| Área de negocio      | Clasificación                                                                                              | Organismo                                                                                                    |                                                                                                    |
| No especificado      | No especificado                                                                                            | No especificado                                                                                                    |                                                                                                    |
| Municipio            | Tipo de CP.                                                                                                | Estado                                                                                                    |                                                                                                    |
| No especificado      | No especificado                                                                                            | No especificado                                                                                                    |                                                                                                    |
|                      | - + Tamaño :<br>ISTADO DE CLIENTES Y<br>CRITERIOS DE BÚ<br>Área de negocio<br>No especificado<br>Municipio | - + Tamaño automático +         ISTADO DE CLIENTES Y PROVEEDORES         CRITERIOS DE BÚSQUEDA         Área de negocio       Clasificación         No especificado       No especificado         Municipio       Tipo de CP.         No especificado       No especificado | - + Tamaño automático +       - + Tamaño automático +         ISTADO DE CLIENTES Y PROVEEDORES         CRITERIOS DE BÚSQUEDA         Área de negocio       Clasificación       Organismo         No especificado       No especificado       No especificado         Municipio       Tipo de CP.       Estado         No especificado       No especificado       No especificado |

| REUP        | Código Interno | Nombre                   |
|-------------|----------------|--------------------------|
| 102-0-00102 | 45646          | MINISTERIO DE INDUSTRIAS |
| 102-0-00102 | 6547564        | UEB de prueba            |

### Vista Filtrar Autorizados a firmar.

La presente vista muestra una serie de parámetros para realizar la búsqueda por diferentes criterios. Como son: Empresa, Área de Negocio, Cliente y/o Proveedor, y carné de identidad. También se ilustra la acción de imprimir la cual muestra el resultado de la búsqueda en pdf.

Figura 62: Filtrar Autorizados a Firmar.

|                       | FILT                 | RAR AUTORIZADOS A | FIRMAR                   |
|-----------------------|----------------------|-------------------|--------------------------|
| Empresa               | Área de              | negocio           | Cliente y/o proveedor    |
| SeleccioneSelecc      |                      | ccione            | Seleccione               |
| Carné de identidad    |                      |                   |                          |
|                       |                      |                   | «Inicio Filtrar Imprimir |
| Maatranda 40 - ragist | ros                  |                   | Buscar                   |
|                       |                      |                   | Duscal                   |
| Nombre y apellidos    | Carné de identidad ≎ | Clien             | te y/o proveedor         |

### Figura 63: Imprimir resultado del filtrar autorizados a firmar.

| 🕇 🗣 Página: 🛛 1 de 1       |                                       | -   +             | Tamaño automático 🗧                  | 23 <del>0</del>              |
|----------------------------|---------------------------------------|-------------------|--------------------------------------|------------------------------|
|                            |                                       |                   |                                      |                              |
|                            | LISTADO DE                            | AUT               | ORIZADOS A FIRMAR                    |                              |
|                            | CRITE                                 | RIOS              | DE BÚSQUEDA                          |                              |
| Empresa<br>No especificado | <b>Área de nego</b><br>No especificad | o <b>cio</b><br>0 | Cliente y/o Prov.<br>No especificado | <b>CI</b><br>No especificado |
| Nombre v Apellidos         | Carné de Id.                          |                   | Cliente v/o Prove                    | eedor                        |
| dgfdf                      | 45645457645                           | MINI              | STERIO DE INDUSTRIAS                 |                              |

#### Vista filtrar contratos y contratos dependientes.

La presente vista muestra una serie de parámetros para realizar la búsqueda por diferentes criterios. Como son: Empresa, Área de Negocio, Proforma, Clasificación, Cliente y/o Proveedor, Tipo de Cliente y/o Proveedor, Estado y Rango de vencimiento. La búsqueda se puede realizar a los contratos o contratos dependientes. También se ilustra

la acción de imprimir la cual muestra el resultado de la búsqueda en pdf. Ya sea de los contratos o contratos dependientes. La pantalla muestra una leyenda indicando en color rojo los contratos vencidos y color amarillo los contratos próximos a vencer.

|                         |                   | FILTRAR CON                                                 | TRATOS        |                                   |          |  |
|-------------------------|-------------------|-------------------------------------------------------------|---------------|-----------------------------------|----------|--|
| Empresa                 |                   | Área de negocio                                             |               | Proforma                          |          |  |
| Seleccione              | •                 | Seleccione                                                  |               | Seleccione                        |          |  |
| Clasificación           |                   | Cliente y/o proveedor                                       |               | Tipo de cliente y/o proveedor     |          |  |
| SeleccioneSeleccione    |                   | Seleccione                                                  | ▼Se           | Seleccione                        |          |  |
| Estado<br>Seleccione    | «Inicio Contra    | Rango de vencimiento     Fecha inicial     Contratos dptes. | Fech          | a final<br>Imprimir Contratos dpi | tes.     |  |
| Mostrando 10 💌          | registros         |                                                             | B             | iscar                             |          |  |
| No. de contrato         | Proforma          | Cliente                                                     | y/o proveedor | Fecha de fin                      | Ver      |  |
| 2434343                 | No Especificada   | MINISTERIO DE IN                                            | IDUSTRIAS     | 2015/03/11                        | 0        |  |
| 765754                  | Bases Permanentes | MINISTERIO DE IN                                            | IDUSTRIAS     | 2014/12/05                        | 0        |  |
| 12121                   | No Especificada   | MINISTERIO DE IN                                            | IDUSTRIAS     | 2014/12/10                        | 0        |  |
| 657658                  | Bases Permanentes | MINISTERIO DE IN                                            | IDUSTRIAS     | 2014/12/25                        | 0        |  |
| 1 hasta 4 de 4 registro | s                 | 45.<br>                                                     |               | Primera << 1 >                    | > Última |  |
|                         |                   |                                                             | Próxi         | mos a vencer 📃 Ve                 | encidos  |  |

Figura 64: Filtrar contratos y contratos dependientes.

Figura 65: Imprimir resultado de la búsqueda de contratos.

| 🕇 🦆 Página: 🚺 de                     | 1 — 🕂 Tam                                       | año automático 🗧                   | X 🖨 B                                   |
|--------------------------------------|-------------------------------------------------|------------------------------------|-----------------------------------------|
|                                      | LISTADO DE CO                                   | ONTRATOS                           |                                         |
|                                      | CRITERIOS DE                                    | BÚSQUEDA                           |                                         |
| <b>Empresa</b><br>No especificado    | <b>Área de negocio</b><br>No especificado       | <b>Proforma</b><br>No especificado | <b>Clasificación</b><br>No especificado |
| Cliente y/o Prov.<br>No especificado | <b>Tipo de Cli y/o Prov.</b><br>No especificado | <b>Estado</b><br>Activos           |                                         |
| Fecha Inicial<br>No especificado     | <b>Fecha Final</b><br>No especificado           |                                    |                                         |

| No. Contrato | Proforma        | Cliente y/o Proveedor                                                                                                    | Fecha de Fin |
|--------------|-----------------|----------------------------------------------------------------------------------------------------|--------------|
| 657658       | Bases           | MINISTERIO DE INDUSTRIAS                                                                                                    | 2014/12/25   |
|              | Permanentes     | Approximate of the set of the set |              |
| 12121        | No Especificada | MINISTERIO DE INDUSTRIAS                                                                                                    | 2014/12/10   |
| 765754       | Bases           | MINISTERIO DE INDUSTRIAS                                                                                                    | 2014/12/05   |
|              | Permanentes     |                                                                                                    | 100 100      |
| 2434343      | No Especificada | MINISTERIO DE INDUSTRIAS                                                                                                    | 2015/03/11   |

## Figura 66: Imprimir resultado de la búsqueda de contratos dependientes.

| 🛧 🔖 Página: 🚺 de  | 1 — + Tam             | año automático 🗢 | 23 <del>0</del> 1 |
|-------------------|-----------------------|------------------|-------------------|
|                   |                       |                  |                   |
|                   | CRITERIOS DE          |                  |                   |
|                   | CRITERIOS DE          | BUSQUEDA         |                   |
| Empresa           | Área de negocio       | Proforma         | Clasificación     |
| No especificado   | No especificado       | No especificado  | No especificado   |
| Cliente y/o Prov. | Tipo de Cli y/o Prov. | Estado           |                   |
| No especificado   | No especificado       | Activos          |                   |
| Fecha Inicial     | Fecha Final           |                  |                   |
| No especificado   | No especificado       |                  |                   |

| No. Contrato | Proforma        | Cliente y/o Proveedor    | Fecha de Fin |
|--------------|-----------------|--------------------------|--------------|
| 4567456      | Licencia de Uso | MINISTERIO DE INDUSTRIAS | 2014/12/25   |
| r5645675647  | Licencia de Uso | MINISTERIO DE INDUSTRIAS | 2014/12/23   |
| 64643536     | Licencia de Uso | MINISTERIO DE INDUSTRIAS | 2014/12/23   |
| 4567547      | No Especificada | MINISTERIO DE INDUSTRIAS | 2014/12/10   |
| 56765745     | Licencia de Uso | MINISTERIO DE INDUSTRIAS | 2014/12/05   |

### 4.2.2 Vistas de Configuración

Desde este grupo del menú se accede a todos los datos gestionables que se usan a lo largo del sistema y está disponible solo por el usuario que administra el sistema o sea para el perfil de administración.

Una vez desplegadas las opciones de Configuración se observan los siguientes enlaces en el orden que se explica a continuación. De modo general aquí están encapsuladas todas las funcionalidades que permiten configurar los datos que se gestionan a través del sistema Clientes y Proveedores.

Para acceder a cada una de las vistas que se explican a continuación una vez autentificado el usuario da click en el menú principal sobre el enlace del grupo Cliente-Proveedor marcado en rojo en la Figura67.

### Figura 67: Menú principal. Accediendo a funcionalidades de Configuración

ACCIONES

Cliente y proveedor

Configuración

Seguridad

Una vez que el usuario selecciona el grupo a desplegar, en este caso configuración, se despliegan los enlaces o funcionalidades agrupadas para el mismo.

### Vista Países

Esta vista es accedida por el administrador cuando desea gestionar los datos tipo País: Crear un Nuevo País, Editar uno existente o eliminarlo.

- 1. Acceder al grupo del Menú Principal: Configuración.
- 2. Acceder a la Vista Países a través del enlace sugerente.

#### Figura 68: Vista Países

|                       |              | PAIS              | ES 2               |        |      |                  |      |
|-----------------------|--------------|-------------------|--------------------|--------|------|------------------|------|
| Mostrando 10 🗸        | registros 5  |                   |                    | Buscar | 4    |                  |      |
|                       |              | Nombre            |                    | -      |      | Acciones 6       |      |
|                       |              | Argentina         |                    |        |      | □✔/葡             |      |
|                       |              | Cuba              |                    |        |      |                  |      |
| 1 hasta 2 de 2 regist | ros          |                   |                    |        | Prim | iera << 1 >> Úl  | tima |
| + Nuevo país          | Marcar todos | O Desmarcar todos | X Eliminar marcado | os     |      | O Ver eliminados |      |
|                       |              |                   |                    | 7      |      |                  |      |

3. Paginar: Esta opción está disponible para que usuario pueda navegar a través de la vista y seleccione cuantos elementos del tipo de datos desea visualizar.

4. Buscar: Busca las coincidencias que el usuario va tecleando en la vista del tipo de datos en la que se encuentra.

5. Mostrando: Permite al usuario especificar la cantidad de filas que quiere ver por página o a lo que representa lo mismo por vista. Cada fila representa un registro de la vista.

6. Acciones sobre un registro País: Marcar, Visualizar, Editar, Eliminar.

Figura 69: Acciones sobre un registro tipo país.

### □ ✔ / 首

6.1. Marcar: Representado por el ícono  $\Box$ en la Figura, permite seleccionar uno o varios registros para realizar operaciones a posteriori (7).

6.2. Visualizar: Representado por el ícono 🖌 en la Figura, re direcciona a la <u>Vista</u> <u>Visualizar País</u> los datos del país seleccionado.

6.3. Editar: Representado por el ícono 🖍 en la Figura, re direcciona a la Vista Editar País

1.1. Eliminar: Representado por el ícono <sup>a</sup> en la Figura. Al dar clic sobre él muestra un mensaje de confirmación.

| Eliminar elemento                |           | ×  |
|----------------------------------|-----------|----|
| ▲ ¿Realmente desea eliminar el e | elemento? |    |
|                                  | SI        | NO |

✓ Sí: Elimina el registro país.

✓ No: Regresa a la vista anterior.

7. Operaciones sobre la vista Países: Nuevo, Marcar todos, Desmarcar todos, Eliminar Marcados y Ver Eliminados.

7.1. Nuevo País: Representado por el ícono y descripción + Nuevo país . Re direcciona a la Vista Nuevo País.

7.2. Marcar Todos: Representado por el ícono y descripción <sup>G</sup> Marcar todos. Permite marcar todos los registros de países que se muestran en la vista marcando con una palomita cada uno de los cuadros de las acciones sobre los datos países.

7.3. Desmarcar Todos: Representado por el ícono y descripción <sup>O Desmarcar todos</sup>. Deshace la acción anterior o la 6.1.

7.4. Eliminar Marcados: Representado por el ícono y descripción \* Eliminar marcados. Esta acción se ejecuta posterior si es de interés del usuario Eliminar normalmente más de un registro de datos tipo País, a través de la acción de marcar todos o los que hayan sido marcados instintivamente y a priori por el usuario.

7.5. Ver Eliminados: Representado por el ícono y descripción <sup>O Ver eliminados</sup>. Re direcciona a la Vista Países Eliminados

### Vista Provincias

Esta vista es accedida por el administrador cuando desea gestionar los datos tipo País: Crear un Nuevo País, Editar uno existente o eliminarlo.

- 1. Acceder al grupo del Menú Principal: Configuración.
- 2. Acceder a la Vista Provincias a través del enlace sugerente.

### Figura 70: Vista Provincias.

|                                       | PROVINCIAS 2                                  |             |
|---------------------------------------|-----------------------------------------------|-------------|
| Mostrando 10 🔽 registros 5            | Buscar 4                                      |             |
| Nombre                                | ≎ País ≎                                      | Acciones 6  |
| Pinar del Rio                         | Cuba                                          | □✔/畣        |
| Artemisa                              | Cuba                                          | □✔/ڨ        |
| Mayabeque                             | Cuba                                          | □✔/龠        |
| La Habana                             | Cuba                                          | □✔/龠        |
| Matanzas                              | Cuba                                          | □✔/☆        |
| Cienfuegos                            | Cuba                                          | □✔/☆        |
| Villa Clara                           | Cuba                                          | □ ✔ / 🛍     |
| Santi Spiritus                        | Cuba                                          | □◀≠≐        |
| Ciego de Avila                        | Cuba                                          | □✔/⋒        |
| Camaguey                              | Cuba                                          | □✔/前        |
| 1 hasta 10 de 15 registros            | <b>3</b> Primera << 1                         | 2 >> Última |
| + Nueva Provincia 🕑 Marcar todos O De | smarcar todos 🗙 Eliminar marcados 7 🛛 🛇 Ver e | liminados   |

3. Paginar: Esta opción está disponible para que usuario pueda navegar a través de la vista y seleccione cuantos elementos del tipo de datos desea visualizar.

4. Buscar: Busca las coincidencias que el usuario va tecleando en la vista del tipo de datos en la que se encuentra.

5. Mostrando: Permite al usuario especificar la cantidad de filas que quiere ver por página o a lo que representa lo mismo por vista. Cada fila representa un registro de la vista.

6. Acciones sobre un registro Provincia: Marcar, Visualizar, Editar, Eliminar.

### Figura 71: Acciones sobre un registro tipo Provincia

# □✔∕≘

6.1. Marcar: Representado por el ícono  $\Box$  en laFigura70, permite seleccionar uno o varios registros para realizar operaciones a posteriori (7).

6.2. Visualizar: Representado por el ícono ✓ en la Figura, re direcciona a la <u>Vista</u> <u>Visualizar</u> Provincia seleccionada.

6.3. Editar: Representado por el ícono ✓ en laFigura, re direcciona a la Vista Editar País

6.4. Eliminar: Representado por el ícono <sup>a</sup> en la Figura. Al dar clic sobre él muestra un mensaje de confirmación.

| Eliminar elemento            |              | ×  |
|------------------------------|--------------|----|
| د Realmente desea eliminar e | el elemento? |    |
|                              |              |    |
|                              | SI           | NO |

✓ Sí: Elimina el registro provincia.

✓ No: Regresa a la vista anterior.

7. Operaciones sobre la vista Provincias: Nuevo, Marcar todos, Desmarcar todos, Eliminar Marcados y Ver Eliminados.

7.1. Nueva Provincia: Representado por el ícono y descripción + <sup>Nueva Provincia</sup>. Re direcciona a la Vista Nueva Provincia.

7.2. Marcar Todos: Representado por el ícono y descripción <sup>C Marcar todos</sup>. Permite marcar todos los registros de proviancias que se muestran en la vista marcando con una palomita cada uno de los cuadros de las acciones sobre los datos países.

7.3. Desmarcar Todos: Representado por el ícono y descripción <sup>O Desmarcar todos</sup>. Deshace la acción anterior o la 6.1.

7.4. Eliminar Marcados: Representado por el ícono y descripción \* Eliminar marcados. Esta acción se ejecuta posterior si es de interés del usuario Eliminar normalmente más de un registro de datos tipo Provincia, a través de la acción de marcar todos o los que hayan sido marcados instintivamente y a priori por el usuario.

7.5. Ver Eliminados: Representado por el ícono y descripción <sup>O Ver eliminados</sup>. Re direcciona a la Vista Provincias <u>Eliminados</u>.

### Vista Municipios

Esta vista es accedida por el administrador cuando desea gestionar los datos tipo Municipios, el cual está vinculado al País y Provincia que corresponde.

- 1. Acceder al grupo del Menú Principal: Configuración.
- 2. Acceder a la Vista Municpios a través del enlace sugerente.

### Figura 72: Vista Municipios

| Mostrando 10 🔽 registros 5           | Buscar 4                                       |             |
|--------------------------------------|------------------------------------------------|-------------|
| Nombre                               | Provincia \$                                   | Acciones 6  |
| Consolación del Sur                  | Pinar del Rio                                  | □✔/盲        |
| Guane                                | Pinar del Rio                                  | □✔/盲        |
| La Palma                             | Pinar del Rio                                  | □✔/ڨ        |
| Los Palacios                         | Pinar del Rio                                  | □✔/盲        |
| Mantua                               | Pinar del Rio                                  | □✔/⋒        |
| Minas de Matahambre                  | Pinar del Rio                                  | □✔/盲        |
| Pinar del Río                        | Pinar del Rio                                  | □✔ጶ勖        |
| San Juan y Martínez                  | Pinar del Rio                                  | □✔/前        |
| San Luis                             | Pinar del Rio                                  | □✔/盲        |
| Sandino                              | Pinar del Rio                                  | □✔/盲        |
| 1 hasta 10 de 168 registros          | <b>3</b> Primera << 1 2 3 4                    | 5 >> Última |
| + Nuevo Municipio 🕑 Marcar todos 💽 🛛 | Desmarcar todos 🗱 Eliminar marcados 7 O Ver el | liminados   |

## MUNICIPIOS 2

3. Paginar: Esta opción está disponible para que usuario pueda navegar a través de la vista y seleccione cuantos elementos del tipo de datos desea visualizar.

4. Buscar: Busca las coincidencias que el usuario va tecleando en la vista del tipo de datos en la que se encuentra.

5. Mostrando: Permite al usuario especificar la cantidad de filas que quiere ver por página o a lo que representa lo mismo por vista. Cada fila representa un registro de la vista.

6. Acciones sobre un registro Municipio: Marcar, Visualizar, Editar, Eliminar.

6.1. Marcar: Representado por el ícono  $\Box$  en laFigura71, permite seleccionar uno o varios registros para realizar operaciones a posteriori (7).

6.2. Visualizar: Representado por el ícono \* en la Figura71, re direcciona a la <u>Vista</u> <u>Visualizar</u> Municipio seleccionado.

6.3. Editar: Representado por el ícono 🖌 en la Figura 71, re direcciona a la Vista Editar Municipio.

6.4. Eliminar: Representado por el ícono <sup>a</sup> en la Figura71. Al dar clic sobre él muestra un mensaje de confirmación.

| Eliminar elemento                  |         | ×  |
|------------------------------------|---------|----|
| ▲ ¿Realmente desea eliminar el ele | emento? |    |
|                                    | SI      | NO |

✓ Sí: Elimina el registro municipio.

 $\checkmark$  No: Regresa a la vista anterior.

7. Operaciones sobre la Vista Municipios: Nuevo Municipio, Marcar todos, Desmarcar todos, Eliminar Marcados y Ver Eliminados.

7.1. Nuevo Municipio: Representado por el ícono y descripción + Nuevo Municipio. Re direcciona a la Vista Nuevo Municipio.

7.2. Marcar Todos: Representado por el ícono y descripción <sup>C Marcar todos</sup>. Permite marcar todos los registros de municipios que se muestran en la vista marcando con una palomita cada uno de los cuadros de las acciones sobre los datos Municipios.

7.3. Desmarcar Todos: Representado por el ícono y descripción <sup>O Desmarcar todos</sup>. Deshace la acción anterior o la 6.1.

7.4. Eliminar Marcados: Representado por el ícono y descripción \* Eliminar marcados. Esta acción se ejecuta posterior si es de interés del usuario Eliminar normalmente más de un registro de datos tipo Municipio, a través de la acción de marcar todos o los que hayan sido marcados instintivamente y a priori por el usuario.

7.5. Ver Eliminados: Representado por el ícono y descripción <sup>O Ver eliminados</sup>. Re direcciona a la Vista Municipios <u>Eliminados</u>.

### Vista Organismos

A esta vista se accede solo para visualizar los organismos que existen.

- 1- Acceder al grupo del Menú Principal: Configuración
- 2- Acceder a la opción "Organismos"

#### Figura 73: Vista Organismos

| ORGANISMOS 2                            |                                            |                   |           |
|-----------------------------------------|--------------------------------------------|-------------------|-----------|
| Mostrando 10 🔽 registros 5 Buscar 4     |                                            |                   |           |
| Código 🔺                                | Descripción                                | ≎ Siglas ≎        | Activo \$ |
| 100                                     | CIMEX                                      | CIMEX             | No        |
| 102                                     | Ministerio de Industrias                   | MINDUS            | Si        |
| 103                                     | Ministerio de la Industria Sidero Mecánica | SIME              | No        |
| 104                                     | Ministerio de Energía y Minas              | MINEM             | Si        |
| 105                                     | Ministerio de la Industria Básica          | MINBAS            | No        |
| 107                                     | Ministerio de la Industria Ligera          | MINIL             | No        |
| 108                                     | Ministerio del Azúcar                      | MINAZ             | No        |
| 109 Ministerio de la Industria Pesquera |                                            | MIP               | No        |
| 110                                     | Ministerio de la Industria Alimenticia     | MINAL             | No        |
| 111                                     | Ministerio de la Industria Alimentaria     | MINAL             | Si        |
| 1 hasta 10 d                            | e 94 registros 3 Primera                   | a << 1 2 3 4 5 >> | > Última  |

3- Paginar: Esta opción está disponible para que usuario pueda navegar a través de la vista y seleccione cuantos elementos del tipo de datos desea visualizar.

4- Buscar: Busca las coincidencias que el usuario va tecleando en la vista del tipo de datos en la que se encuentra.

5- Mostrar: Se muestran todos los registros que especifica el usuario.

### Vista Clasificaciones

1- Acceder al grupo del Menú Principal: Configuración

- 2- Acceder a la opción "Clasificaciones"
- 3- Paginar: Esta opción está disponible para que usuario pueda navegar a través de la vista y seleccione cuantos elementos del tipo de datos desea visualizar.
- 4- Buscar: Busca las coincidencias que el usuario va tecleando en la vista del tipo de datos en la que se encuentra.
- 5- Mostrar: Se muestran todos los registros que especifica el usuario.

#### Figura 74: Vista Clasificaciones

| Mostrando 10 registros 5 | Buscar 4                        |
|--------------------------|---------------------------------|
|                          | Descripción 🔺                   |
|                          | Cliente                         |
|                          | Cliente/Proveedor               |
|                          | Proveedor                       |
| 1 hasta 3 de 3 registros | <b>3</b> Primera << 1 >> Última |

### CLASIFICACIONES 2

#### Vista Tipos de Clientes y/o Proveedores

Esta vista es accedida por el administrador cuando desea gestionar los datos tipo Municipios, el cual está vinculado al País y Provincia que corresponde.

- 1. Acceder al grupo del Menú Principal: Configuración.
- 2. Acceder a la Vista Tipos de Clientes y/o Proveedores a través del enlace sugerente.

#### Figura 75: Vista Tipos de clientes y/o proveedores

### TIPOS DE CLIENTES Y/O PROVEEDORES 2

| Mostrando 10 🗸 registros 5                                          | Buscar         | 4      |                     |
|---------------------------------------------------------------------|----------------|--------|---------------------|
| Descripción                                                         |                | *      | Acciones 6          |
| MITRANS                                                             |                |        | □◀◢▤                |
| TERCEROS                                                            |                |        | □◀/                 |
| 1 hasta 2 de 2 registros                                            |                | 3 Prim | nera << 1 >> Última |
| + Nuevo tipo de clien. y/o prov. 🕑 Marcar todos O Desmarcar todos 🕽 | K Eliminar mar | cados  | 7 O Ver eliminados  |

3. Paginar: Esta opción está disponible para que usuario pueda navegar a través de la vista y seleccione la cantidad de elementos del tipo de datos desea visualizar.

4. Buscar: Busca las coincidencias que el usuario va tecleando en la vista del tipo de datos en la que se encuentra.

5. Mostrando: Permite al usuario especificar la cantidad de filas que quiere ver por página o a lo que representa lo mismo por vista. Cada fila representa un registro de la vista.

6. Acciones sobre un registro Tipos de Clientes y/o Proveedores: Marcar, Visualizar, Editar, Eliminar.

6.1. Marcar: Representado por el ícono  $\Box$  en laFigura71, permite seleccionar uno o varios registros para realizar operaciones a posteriori (7).

6.2. Visualizar: Representado por el ícono \* en la Figura71, re direcciona a la <u>Vista</u> <u>Visualizar</u> Municipio seleccionado.

1.2. Editar: Representado por el ícono ✓ en laFigura71, re direcciona a la Vista Editar Tipos de Clientes y/o Proveedores.

1.3. Eliminar: Representado por el ícono <sup>a</sup> en la Figura71. Al dar clic sobre él muestra un mensaje de confirmación.

| Eliminar elemento                   | ×      |
|-------------------------------------|--------|
| ▲ ¿Realmente desea eliminar el eler | nento? |
|                                     | SI NO  |

✓ Sí: Elimina el registro tipo de Cliente y/o proveedor.

 $\checkmark$  No: Regresa a la vista anterior.

7. Operaciones sobre la Vista Tipos de Clientes y/o Proveedores: Nuevo Tipos de Clientes y/o Proveedores, Marcar todos, Desmarcar todos, Eliminar Marcados y Ver Eliminados.

7.1. Nuevo Tipo de Clientes y/o Proveedor: Representado por el ícono y descripción + Nuevo tipo de clien. y/o prov. Re direcciona a la Vista Nuevo Municipio.

7.2. Marcar Todos: Representado por el ícono y descripción <sup>S Marcar todos</sup>. Permite marcar todos los registros de Tipo de Clientes y/o Proveedor que se muestran en la vista marcando con una palomita cada uno de los cuadros de las acciones sobre los mismos.

7.3. Desmarcar Todos: Representado por el ícono y descripción <sup>O Desmarcar todos</sup>. Deshace la acción anterior o la 6.1.

7.4. Eliminar Marcados: Representado por el ícono y descripción \* Eliminar marcados. Esta acción se ejecuta posterior si es de interés del usuario Eliminar normalmente más de un registro de datos Tipo de Clientes y/o Proveedor, a través de la acción de marcar todos o los que hayan sido marcados instintivamente y a priori por el usuario.

8. Ver Eliminados: Representado por el ícono y descripción <sup>O Ver eliminados</sup>. Re direcciona a la Vista Tipos de Clientes y/o Proveedores Eliminados

#### Vista de Documentos

Esta vista es accedida por el administrador cuando desea gestionar los datos tipo Documentos que se intercambian entre clientes y/o proveedores.

- 1. Acceder al grupo del Menú Principal: Configuración.
- 2. Acceder a la Vista Documentos a través del enlace sugerente.

### Figura 76: Vista Documentos

| Mostrando 10 🗸 registros 5                            | Buscar 4                                |                                                                                           |            |  |
|-------------------------------------------------------|-----------------------------------------|-------------------------------------------------------------------------------------------|------------|--|
| Descripción 🔺                                         | Documento                               | \$                                                                                        | Acciones 6 |  |
| Acreditacion Camara de Comercio                       | cp-52850d78792e8-documento.pdf          |                                                                                           | □✔∕⋒       |  |
| Carta de Autorizacion LB                              | cp-52850d1d4d8c0-documento.pdf          |                                                                                           | □✔∕ڨ       |  |
| Documento Acreditativo                                | cp-52850d56a25cb-documento.pdf          |                                                                                           | □✔ጶ⋒       |  |
| Documento Designacion de Representante                | cp-52850d9924857-documento.pdf          |                                                                                           | □✔∕⋒       |  |
| Escritura de Constitucion                             | cp-52850db778337-documento.pdf          |                                                                                           | □◀◢▤       |  |
| Ficha de Cliente                                      | cp-52850dcce195f-documento.pdf          |                                                                                           | □✔∕⋒       |  |
| Inscripcion Registro Mercantil                        | cp-52850d3b45612-documento.pdf          |                                                                                           | □✔∕⋒       |  |
| Licencia Bancaria                                     | cp-52850d00583e6-documento.pdf          |                                                                                           | □◀◢▤       |  |
| Proforma de Contrato                                  | cp-52850de3e218e-documento.pdf          |                                                                                           | □✔/⋒       |  |
| Resolucion de Constitucion de Empresa                 | cp-52850bf0b084a-documento.pdf          |                                                                                           | □◀∕```     |  |
| 1 hasta 10 de 12 registros 3 Primera << 1 2 >> Última |                                         |                                                                                           |            |  |
| + Nuevo documento 🕑 Marcar todos O Desm               | arcar todos 🗰 Eliminar marcados 🛛 7 🛛 😋 | + Nuevo documento 🕑 Marcar todos O Desmarcar todos 🗙 Eliminar marcados 7 O Ver eliminados |            |  |

DOCUMENTOS 2

3. Paginar: Esta opción está disponible para que usuario pueda navegar a través de la vista en relación a la cantidad de elementos del tipo de datos desea visualizar.

4. Buscar: Busca las coincidencias que el usuario va tecleando en la vista del tipo de datos en la que se encuentra.

5. Mostrando: Permite al usuario especificar la cantidad de filas que quiere ver por página o a lo que representa lo mismo por vista. Cada fila representa un registro de la vista.

6. Acciones sobre un registro Documentos: Marcar, Visualizar, Editar, Eliminar.

6.1. Marcar: Representado por el ícono  $\Box$  en la Figura 71, permite seleccionar uno o varios registros para realizar operaciones a posteriori (7).

6.2. Visualizar: Representado por el ícono \* en la Figura71, re direcciona a la <u>Vista</u> <u>Visualizar</u> Documentos seleccionado.

1.4. Editar: Representado por el ícono ✓ en laFigura71, re direcciona a la Vista Editar Documento.

1.5. Eliminar: Representado por el ícono <sup>a</sup> en la Figura71. Al dar clic sobre él muestra un mensaje de confirmación.

| Eliminar elemento                   |       | ×  |
|-------------------------------------|-------|----|
| ▲ ¿Realmente desea eliminar el elem | ento? |    |
|                                     |       |    |
|                                     | SI    | NO |

✓ Sí: Elimina el registro o Documento.

✓ No: Regresa a la vista anterior.

7. Operaciones sobre la Vista Documentos: Nuevo Documento, Marcar todos, Desmarcar todos, Eliminar Marcados y Ver Eliminados.

7.1. Nuevo Documento: Representado por el ícono y descripción + Nuevo documento. Re direcciona a la Vista Nuevo Documento.

7.2. Marcar Todos: Representado por el ícono y descripción <sup>C Marcar todos</sup>. Permite marcar todos los registros o Documentos que se muestran en la vista marcando con una palomita cada uno de los cuadros de las acciones sobre los mismos.

7.3. Desmarcar Todos: Representado por el ícono y descripción<sup>O Desmarcar todos</sup>. Deshace la acción anterior o la 6.1.

7.4. Eliminar Marcados: Representado por el ícono y descripción \* Eliminar marcados. Esta acción se ejecuta posterior si es de interés del usuario Eliminar normalmente más de un registro de datos o Documentos, a través de la acción de marcar todos o los que hayan sido marcados instintivamente y a priori por el usuario.

7.5. Ver Eliminados: Representado por el ícono y descripción <sup>O Ver eliminados</sup>. Re direcciona a la Vista Documentos Eliminados.

#### Vista Tipos de Empresa

Esta vista es accedida por el administrador cuando desea gestionar los datos tipo Documentos que se intercambian entre clientes y/o proveedores.

- 1. Acceder al grupo del Menú Principal: Configuración.
- 2. Acceder a la Vista Tipos de Empresa a través del enlace sugerente.

### Figura 77: Vista Tipos de Empresa

| Mostrando 10 🖌 registros 5                                                                      | Buscar 4                                                                                                    |             |
|-------------------------------------------------------------------------------------------------|----------------------------------------------------------------------------------------------------|-------------|
| Descripción 🔺                                                                                   | Documentos 🗘                                                                                                    | Acciones 6  |
| Empresa Estatal Cubana                                                                          | <ol> <li>Resolucion de Constitucion de Empresa</li> <li>Resolucion Nombramiento del Director</li> <li>Resolucion del firmante del contrato</li> <li>Licencia Bancaria</li> <li>Carta de Autorizacion LB</li> <li>Ficha de Cliente</li> <li>Proforma de Contrato</li> </ol> | □ ✔ ≠ 葡     |
| Firma Extranjera                                                                                | <ol> <li>Licencia Bancaria</li> <li>Acreditacion Camara de Comercio</li> <li>Documento Designacion de Representante</li> <li>Escritura de Constitucion</li> <li>Ficha de Cliente</li> <li>Proforma de Contrato</li> </ol>                                                  | □ ✔ ∕ 葡     |
| Sociedad Mercantil Cubana                                                                       | 1- Escritura de Constitucion<br>2- Ficha de Cliente<br>3- Proforma de Contrato                                                                                                    | □✓∕ڨ        |
| 1 hasta 3 de 3 registros                                                                        | <b>3</b> Primera <<                                                                                                    | 1 >> Última |
| + Nuevo tipo de empresa 🕑 Marcar todos O Desmarcar todos 🗱 Eliminar marcados 7 O Ver eliminados |                                                                                                    |             |

#### TIPOS DE EMPRESAS 2

3. Paginar: Esta opción está disponible para que usuario pueda navegar a través de la vista en relación a la cantidad de elementos del tipo de datos desea visualizar.

4. Buscar: Busca las coincidencias que el usuario va tecleando en la vista del Tipo de Empresa en la que se encuentra.

5. Mostrando: Permite al usuario especificar la cantidad de filas que quiere ver por página o a lo que representa lo mismo por vista. Cada fila representa un Tipo de Empresa.

6. Acciones sobre un registro Tipo de Empresa: Marcar, Visualizar, Editar, Eliminar.

6.1. Marcar: Representado por el ícono  $\Box$  en la Figura 71, permite seleccionar uno o varios registros para realizar operaciones a posteriori (7).

6.2. Visualizar: Representado por el ícono \* en la Figura71, re direcciona a la <u>Vista</u> <u>Visualizar</u> Tipos de Empresa seleccionado.

1.6. Editar: Representado por el ícono ✓ en laFigura71, re direcciona a la Vista Editar Tipo de Empresa.

1.7. Eliminar: Representado por el ícono <sup>a</sup> en la Figura71. Al dar clic sobre él muestra un mensaje de confirmación.

| Eliminar elemento                  |         | ×  |
|------------------------------------|---------|----|
| ▲ ¿Realmente desea eliminar el ele | emento? |    |
|                                    | SI      | NO |
|                                    | SI      | NO |

✓ Sí: Elimina el registro el Tipo de Empresa.

 $\checkmark$  No: Regresa a la vista anterior.

7. Operaciones sobre la Vista Tipos de Empresa: Nuevo Tipo de Empresa, Marcar todos, Desmarcar todos, Eliminar Marcados y Ver Eliminados.

7.1. Nuevo Tipo de Empresa: Representado por el ícono y descripción + Nuevo tipo de empresa. Re direcciona a la Vista Nuevo Documento.

68
7.2. Marcar Todos: Representado por el ícono y descripción <sup>G</sup> Marcar todos. Permite marcar todos los registros o Tipos de Empresa que se muestran en la vista marcando con una palomita cada uno de los cuadros de las acciones sobre los mismos.

7.3. Desmarcar Todos: Representado por el ícono y descripción <sup>O Desmarcar todos</sup>. Deshace la acción anterior o la 6.1.

7.4. Eliminar Marcados: Representado por el ícono y descripción \* Eliminar marcados. Esta acción se ejecuta posterior si es de interés del usuario Eliminar normalmente más de un registro de datos o Tipos de Empresa, a través de la acción de marcar todos o los que hayan sido marcados instintivamente y a priori por el usuario.

7.5. Ver Eliminados: Representado por el ícono y descripción <sup>O Ver eliminados</sup>. Re direcciona a la Vista Tipos de Empresa Eliminados.

### Vista Subordinaciones

Esta vista es accedida por el administrador cuando desea gestionar las subordinaciones de clientes y/o proveedores.

- 1. Acceder al grupo del Menú Principal: Configuración.
- 2. Acceder a la Vista Subordinaciones a través del enlace sugerente.

### Figura 78: Vista subordinaciones

|                          | SUBORDINACIONES 2                                                |             |
|--------------------------|------------------------------------------------------------------|-------------|
| Mostrando 10 🖌 registros | 5 Buscar 4                                                       |             |
| Código 🔺                 | Descripción 🗘                                                    | Acciones 6  |
| 0                        | Nacional                                                         | □✔/章        |
| 1                        | Provincial                                                       | □✔/章        |
| 2                        | Municipal                                                        | □◀∕ 🕯       |
| 3                        | No Especificada                                                  | □◀╱         |
| 4                        | No Descrita                                                      | □◀∕ 🕯       |
| 5                        | No se Subordina                                                  | □◀∕ 🕯       |
| 1 hasta 6 de 6 registros | <b>3</b> Primera <<                                              | 1 >> Última |
| + Nueva subordinación (  | 🛿 Marcar todos 🕚 Desmarcar todos 🗰 Eliminar marcados 🏹 🛛 🕲 Ver e | liminados   |

3. Paginar: Esta opción está disponible para que usuario pueda navegar a través de la vista en relación a la cantidad de elementos del tipo de datos desea visualizar.

4. Buscar: Busca las coincidencias que el usuario va tecleando en la vista del Subordinaciones en la que se encuentra.

5. Mostrando: Permite al usuario especificar la cantidad de filas que quiere ver por página o a lo que representa lo mismo por vista. Cada fila representa una Subordinación

6. Acciones sobre un registro: Marcar, Visualizar, Editar, Eliminar.

6.1. Marcar: Representado por el ícono  $\Box$  en laFigura71, permite seleccionar uno o varios registros para realizar operaciones a posteriori (7).

6.2. Visualizar: Representado por el ícono ✓ en la Figura71, re direcciona a la <u>Vista</u> <u>Visualizar</u> Subordinaciones.

2.3. Editar: Representado por el ícono ✓ en laFigura71, re direcciona a la Vista Editar Subordinaciones.

2.4. Eliminar: Representado por el ícono <sup>a</sup> en la Figura71. Al dar clic sobre él muestra un mensaje de confirmación.

| Eliminar elemento                 | ×        |
|-----------------------------------|----------|
| ▲ ¿Realmente desea eliminar el el | lemento? |
|                                   | SI NO    |

✓ Sí: Elimina el registro o Subordinación.

✓ No: Regresa a la vista anterior.

7. Operaciones sobre la Vista Subordinaciones: Nueva Subordinación, Marcar todos, Desmarcar todos, Eliminar Marcados y Ver Eliminados.

7.1. Nuevo Subordinación: Representado por el ícono y descripción + Nueva subordinación.
 Re direcciona a la Vista Nueva Subordinación.

7.2. Marcar Todos: Representado por el ícono y descripción <sup>G</sup> Marcar todos. Permite marcar todos los registros o Subordinación que se muestran en la vista marcando con una palomita cada uno de los cuadros de las acciones sobre los mismos.

7.3. Desmarcar Todos: Representado por el ícono y descripción <sup>O Desmarcar todos</sup>. Deshace la acción anterior o la 6.1.

7.4. Eliminar Marcados: Representado por el ícono y descripción \* Eliminar marcados. Esta acción se ejecuta posterior si es de interés del usuario Eliminar normalmente más de un registro de datos o Subordinación, a través de la acción de marcar todos o los que hayan sido marcados instintivamente y a priori por el usuario.

7.5. Ver Eliminados: Representado por el ícono y descripción <sup>O Ver eliminados</sup>. Re direcciona a la Vista Subordinaciones Eliminados.

## Vista Tipos de Bancos

Esta vista es accedida por el administrador cuando desea gestionar los tipos de banco con los que se relacionan los clientes y/o proveedores.

1. Acceder al grupo del Menú Principal: Configuración.

2. Acceder a la Vista Tipos De Banco a través del enlace sugerente.

## Figura 79: Vista Subordinaciones

| Mostrando 10 🗸 registros 5                               | Buscar            | 4           |               |
|----------------------------------------------------------|-------------------|-------------|---------------|
| Descripción 🔺                                            | Sigl              | as \$       | Acciones 6    |
| Banco de Credito y Comercio                              | BCC               |             | <b>↓</b> ∕/ 🕯 |
| Banco Popular de Ahorro                                  | BPA               |             | <b>↓</b> / Î  |
| 1 hasta 2 de 2 registros                                 |                   | 3 Primera ≪ | < 1 ≫ Última  |
| + Nuevo tipo de banco 🕑 Marcar todos 🗿 Desmarcar todos 🗙 | Eliminar marcados | 7 🖸 Ver     | eliminados    |

## TIPOS DE BANCOS 4

3. Paginar: Esta opción está disponible para que usuario pueda navegar a través de la vista en relación a la cantidad de elementos del tipo de datos desea visualizar.

4. Buscar: Busca las coincidencias que el usuario va tecleando en la vista Tipos De Banco en la que se encuentra.

5. Mostrando: Permite al usuario especificar la cantidad de filas que quiere ver por página o a lo que representa lo mismo por vista. Cada fila representa un Tipo De Banco.

6. Acciones sobre un registro: Marcar, Visualizar, Editar, Eliminar.

6.1. Marcar: Representado por el ícono  $\Box$  en laFigura71, permite seleccionar uno o varios registros para realizar operaciones a posteriori (7).

6.2 Visualizar: Representado por el ícono \* en la Figura71, re direcciona a la <u>Vista</u> <u>Visualizar</u> Tipos De Banco.

6.3. Editar: Representado por el ícono ✓ en laFigura71, re direcciona a la Vista Editar Tipos De Banco.

6.4. Eliminar: Representado por el ícono <sup>a</sup> en la Figura71. Al dar clic sobre él muestra un mensaje de confirmación.

| Eliminar elemento                  |         | ×  |
|------------------------------------|---------|----|
| ▲ ¿Realmente desea eliminar el ele | emento? |    |
|                                    | SI      | NO |

✓ Sí: Elimina el registro o Tipo De Banco.

✓ No: Regresa a la vista anterior.

7. Operaciones sobre la Vista Tipos De Banco: Nuevo Tipo De Banco, Marcar todos, Desmarcar todos, Eliminar Marcados y Ver Eliminados.

7.1. Nuevo Tipo de Banco: Representado por el ícono y descripción + Nuevo tipo de banco.
 Re direcciona a la Vista Nuevo Tipo de Banco.

7.2. Marcar Todos: Representado por el ícono y descripción <sup>S Marcar todos</sup>. Permite marcar todos los registros o Subordinación que se muestran en la vista marcando con una palomita cada uno de los cuadros de las acciones sobre los mismos.

7.3. Desmarcar Todos: Representado por el ícono y descripción <sup>O Desmarcar todos</sup>. Deshace la acción anterior o la 6.1.

7.4. Eliminar Marcados: Representado por el ícono y descripción \* Eliminar marcados. Esta acción se ejecuta posterior si es de interés del usuario Eliminar normalmente más de un registro de datos o Tipo de Banco, a través de la acción de marcar todos o los que hayan sido marcados instintivamente y a priori por el usuario.

7.5. Ver Eliminados: Representado por el ícono y descripción <sup>O Ver eliminados</sup>. Re direcciona a la Vista Tipos de Banco Eliminados.

## Vista Sucursales Bancarias

Esta vista es accedida por el administrador cuando desea gestionar las sucursales bancarias con los que se relacionan los clientes y/o proveedores.

- 1. Acceder al grupo del Menú Principal: Configuración.
- 2. Acceder a la Vista Sucursales Bancarias a través del enlace sugerente.

### Figura 80: Vista Sucursales Bancarias

| Mostrando 10 v registros 5 Buscar 4                                                 |                                                         |                                 |            |
|-------------------------------------------------------------------------------------|---------------------------------------------------------|---------------------------------|------------|
| Código 🔺                                                                            | Tipo Banco 🗘                                            | Dirección 🗘                     | Acciones 6 |
| 4321                                                                                | Banco de Credito y Comercio                             | Parque Vidal                    | □✔∕⋒       |
| 405060                                                                              | Banco de Credito y Comercio                             | Calle u entre 4 y 6. Jose Marti | □✔∕⋒       |
| 759520                                                                              | Banco Popular de Ahorro Calle h entre 5 y 9. Jose Marti |                                 | □◀∕⋒       |
| 1 hasta 3 de 3 registros 3 Primera << 1                                             |                                                         |                                 |            |
| + Nueva sucursal 🧭 Marcar todos O Desmarcar todos 🗙 Eliminar marcados 7 O Ver elimi |                                                         |                                 | eliminados |

## SUCURSALES BANCARIAS 2

3. Paginar: Esta opción está disponible para que usuario pueda navegar a través de la vista en relación a la cantidad de elementos del tipo de datos desea visualizar.

4. Buscar: Busca las coincidencias que el usuario va tecleando en la vista sucursales bancarias en la que se encuentra.

5. Mostrando: Permite al usuario especificar la cantidad de filas que quiere ver por página o a lo que representa lo mismo por vista. Cada fila representa una sucursal bancaria.

6. Acciones sobre un registro: Marcar, Visualizar, Editar, Eliminar.

6.1 Marcar: Representado por el ícono  $\Box$ en laFigura71, permite seleccionar uno o varios registros para realizar operaciones a posteriori (7).

6.2 Visualizar: Representado por el ícono ✓ en la Figura71, re direcciona a la <u>Vista</u> <u>Visualizar</u> Tipos De Banco.

6.3 Editar: Representado por el ícono 🖍 en laFigura71, re direcciona a la Vista Editar Tipos De Banco.

6.4 Eliminar: Representado por el ícono <sup>a</sup> en la Figura71. Al dar clic sobre él muestra un mensaje de confirmación.

| Eliminar elemento                        | ×  |
|------------------------------------------|----|
| ▲ ¿Realmente desea eliminar el elemento? |    |
| SI                                       | NO |
|                                          |    |

✓ Sí: Elimina el registro o sucursal.

✓ No: Regresa a la vista anterior.

7. Operaciones sobre la Vista Tipos De Banco: Nueva Sucursal Bancaria, Marcar todos, Desmarcar todos, Eliminar Marcados y Ver Eliminados.

7.1 Nueva Sucursal Bancaria: Representado por el ícono y descripción + Nueva sucursal.
 Re direcciona a la Vista Nueva Sucursal Bancaria.

7.2 Marcar Todos: Representado por el ícono y descripción <sup>S Marcar todos</sup>. Permite marcar todos los registros o Sucursal Bancaria que se muestran en la vista marcando con una palomita cada uno de los cuadros de las acciones sobre los mismos.

7.3 Desmarcar Todos: Representado por el ícono y descripción<sup>O Desmarcar todos</sup>. Deshace la acción anterior

7.4 Eliminar Marcados: Representado por el ícono y descripción \* Eliminar marcados. Esta acción se ejecuta posterior si es de interés del usuario Eliminar normalmente más de un registro de datos o Tipo de Banco, a través de la acción de marcar todos o los que hayan sido marcados instintivamente y a priori por el usuario.

7.5 Ver Eliminados: Representado por el ícono y descripción <sup>O Ver eliminados</sup>. Re direcciona a la Vista Sucursales Bancarias Eliminadas.

## Vista de Monedas

- 1. Acceder al grupo del Menú Principal: Configuración.
- 2. Acceder a la Vista Monedas a través del enlace sugerente.

## Figura 81: Vista Monedas

| MONEDAS 2                                                   |                         |        |          |     |            |  |
|-------------------------------------------------------------|-------------------------|--------|----------|-----|------------|--|
| Mostrando 10 🗸 registros 5                                  |                         | Buscar | 4        |     |            |  |
| Descricpión 🔺                                               | Código                  | \$     | Nacional | \$  | Acciones6  |  |
| Peso Cubano                                                 | CUP                     | S      | i        |     | □✔/意       |  |
| Peso Cubano Convertible                                     | CUC                     | N      | o        |     |            |  |
| 1 hasta 2 de 2 registros<br><b>3</b> Primera << 1 >> Última |                         |        |          |     |            |  |
| + Nueva moneda 🕑 Marcar todos O Desmarcar t                 | odos 🛛 🗶 Eliminar marca | ados   | 7 (      | Ver | eliminados |  |

3. Paginar: Esta opción está disponible para que usuario pueda navegar a través de la vista en relación a la cantidad de elementos del tipo de datos desea visualizar.

4. Buscar: Busca las coincidencias que el usuario va tecleando en la vista monedas en la que se encuentra.

5. Mostrando: Permite al usuario especificar la cantidad de filas que quiere ver por página o a lo que representa lo mismo por vista. Cada fila representa una Moneda.

6. Acciones sobre un registro: Marcar, Visualizar, Editar, Eliminar.

6.1 Marcar: Representado por el ícono  $\Box$ en laFigura71, permite seleccionar uno o varios registros para realizar operaciones a posteriori (7).

6.2 Visualizar: Representado por el ícono 🗹 en la Figura71, re direcciona a la <u>Visualizar</u> Monedas.

6.3 Editar: Representado por el ícono / en laFigura71, re direcciona a la Vista Editar Monedas.

6.4 Eliminar: Representado por el ícono<sup>®</sup> en la Figura71. Al dar clic sobre él muestra un mensaje de confirmación.

| Eliminar elemento                        | ×  |
|------------------------------------------|----|
| ▲ ¿Realmente desea eliminar el elemento? |    |
| SI                                       | NO |

✓ Sí: Elimina el registro o Moneda.

✓ No: Regresa a la vista anterior.

7. Operaciones sobre la Vista Monedas: Nueva Moneda, Marcar todos, Desmarcar todos, Eliminar Marcados y Ver Eliminados.

7.1 Nueva Sucursal Bancaria: Re direcciona a la Vista Nueva Moneda.

7.2 Marcar Todos: Representado por el ícono y descripción <sup>S Marcar todos</sup>. Permite marcar todos los registros o Moneda que se muestran en la vista marcando con una palomita cada uno de los cuadros de las acciones sobre los mismos.

7.3 Desmarcar Todos: Representado por el ícono y descripción<sup>O Desmarcar todos</sup>. Deshace la acción anterior

7.4 Eliminar Marcados: Representado por el ícono y descripción \* Eliminar marcados. Esta acción se ejecuta posterior si es de interés del usuario Eliminar normalmente más de un registro de datos o Moneda, a través de la acción de marcar todos o los que hayan sido marcados instintivamente y a priori por el usuario.

7.5 Ver Eliminados: Representado por el ícono y descripción <sup>O Ver eliminados</sup>. Re direcciona a la Vista Monedas Eliminadas.

## Vista Tipos de Contratos

Esta vista es accedida por el administrador cuando desea los de negocio vinculada a los clientes y/o proveedores.

- 1. Acceder al grupo del Menú Principal: Configuración.
- 2. Acceder a la Vista Tipos de Contratos a través del enlace sugerente.

## Figura 82: Vista Tipos de Contratos

### TIPOS DE CONTRATOS 2

| Mostrando 10 🗸 registros 6 Buscar 4                                             |            |                |
|---------------------------------------------------------------------------------|------------|----------------|
| Descripción                                                                     | -          | Acciones 6     |
| Compra\Venta                                                                    |            | □◀◢▤           |
| fffcfff                                                                         |            | □◀◢▤           |
| Servicio                                                                        |            | □◀╱▤           |
| 1 hasta 3 de 3 registros 3Pri                                                   | mera       | << 1 >> Última |
| + Nuevo tipo de contrato 😮 Marcar todos O Desmarcar todos 🗙 Eliminar marcados 7 | <b>0</b> V | 'er eliminados |

3. Paginar: Esta opción está disponible para que usuario pueda navegar a través de la vista en relación a la cantidad de elementos del tipo de datos desea visualizar.

4. Buscar: Busca las coincidencias que el usuario va tecleando en la vista tipos de contratos en la que se encuentra.

5. Mostrando: Permite al usuario especificar la cantidad de filas que quiere ver por página o a lo que representa lo mismo por vista. Cada fila representa un Tipo de Contratos.

6. Acciones sobre un registro: Marcar, Visualizar, Editar, Eliminar.

6.1 Marcar: Representado por el ícono  $\Box$ en laFigura71, permite seleccionar uno o varios registros para realizar operaciones a posteriori (7).

6.2 Visualizar: Representado por el ícono ✓ en la Figura71, re direcciona a la <u>Visualizar</u> Tipos de Contratos.

6.3 Editar: Representado por el ícono 🖍 en laFigura71, re direcciona a la Vista Editar Tipos de Contratos.

6.4 Eliminar: Representado por el ícono an la Figura71. Al dar clic sobre él muestra un mensaje de confirmación.

| Eliminar elemento                        | ×  |
|------------------------------------------|----|
| ▲ ¿Realmente desea eliminar el elemento? |    |
| SI                                       | NO |

✓ Sí: Elimina el registro o Tipo de Contratos.

✓ No: Regresa a la vista anterior.

7. Operaciones sobre la Vista Tipos de Contratos: Nuevo Tipo de Contrato, Marcar todos, Desmarcar todos, Eliminar Marcados y Ver Eliminados.

7.1 Nuevo Tipo de Contrato: Representado por el ícono y descripción + Nuevo tipo de contrato. Re direcciona a la Vista Nuevo Tipo de Contrato.

7.2 Marcar Todos: Representado por el ícono y descripción <sup>S Marcar todos</sup>. Permite marcar todos los registros o Tipo de Contrato que se muestran en la vista marcando con una palomita cada uno de los cuadros de las acciones sobre los mismos.

7.3 Desmarcar Todos: Representado por el ícono y descripción<sup>O Desmarcar todos</sup>. Deshace la acción anterior

7.4 Eliminar Marcados: Representado por el ícono y descripción <sup>×</sup> Eliminar marcados. Esta acción se ejecuta posterior si es de interés del usuario Eliminar normalmente más de un registro de datos o Tipo de Contrato, a través de la acción de marcar todos o los que hayan sido marcados instintivamente y a priori por el usuario.

7.5 Ver Eliminados: Representado por el ícono y descripción <sup>O Ver eliminados</sup>. Re direcciona a la Vista Tipo de Contrato Eliminadas.

## Vista Proformas

79

Esta vista es accedida por el administrador cuando desea gestionar las proformas entre los clientes y/o proveedores.

- 1. Acceder al grupo del Menú Principal: Configuración.
- 2. Acceder a la Vista Proformas a través del enlace sugerente.

## Figura 83: Vista Proformas

| Mostrando 10 🔽 registros 5                                  |                           | Bu                                                                                       | scar 4               |            |  |  |
|-------------------------------------------------------------|---------------------------|------------------------------------------------------------------------------------------|----------------------|------------|--|--|
| Descripción 🔺                                               | Área de negocio 🗘         | Tipo de contrato 🗘                                                                       | Proforma 🗘           | Acciones 6 |  |  |
| Bases Permanentes                                           | Software                  | Compra\Venta                                                                             | cp-528502c339e02.pdf | □✔/ڨ       |  |  |
| Contrato de Compra/Venta con<br>Proveedor                   | Software                  | Compra\Venta                                                                             |                      | □◀◢ 🕯      |  |  |
| Contrato de Servicio con<br>Proveedor                       | Administracion            | Servicio                                                                                 |                      | □✔∕≘       |  |  |
| Mantenimiento, Reparacion y<br>Defectacion                  | Servicios Tecnicos        | Servicio                                                                                 | cp-528502e77c204.pdf | □✔∕∎       |  |  |
| 1 hasta 4 de 4 registros<br><b>3</b> Primera << 1 >> Última |                           |                                                                                          |                      |            |  |  |
| + Nueva proforma 🕑 Marc                                     | ar todos 🛛 🛛 Desmarcar to | + Nueva proforma 🕑 Marcar todos O Desmarcar todos 🗙 Eliminar marcados 7 O Ver eliminados |                      |            |  |  |

### PROFORMAS 2

3. Paginar: Esta opción está disponible para que usuario pueda navegar a través de la vista en relación a la cantidad de elementos del tipo de datos desea visualizar.

4. Buscar: Busca las coincidencias que el usuario va tecleando en la vista Proformas en la que se encuentra.

5. Mostrando: Permite al usuario especificar la cantidad de filas que quiere ver por página o a lo que representa lo mismo por vista. Cada fila representa una Proformas

6. Acciones sobre un registro: Marcar, Visualizar, Editar, Eliminar.

6.1 Marcar: Representado por el ícono  $\Box$ en laFigura71, permite seleccionar uno o varios registros para realizar operaciones a posteriori (7).

6.2 Visualizar: Representado por el ícono ✓ en la Figura71, re direcciona a la <u>Vista</u> <u>Visualizar</u> Proformas.

6.3 Editar: Representado por el ícono / en laFigura71, re direcciona a la Vista Editar Proformas.

6.4 Eliminar: Representado por el ícono an la Figura71. Al dar clic sobre él muestra un mensaje de confirmación.

| Eliminar elemento                        | ×  |
|------------------------------------------|----|
| ▲ ¿Realmente desea eliminar el elemento? |    |
|                                          |    |
| SI                                       | NO |

✓ Sí: Elimina el registro o Proformas.

 $\checkmark$  No: Regresa a la vista anterior.

7. Operaciones sobre la Vista Proformas: Nueva Proforma, Marcar todos, Desmarcar todos, Eliminar Marcados y Ver Eliminados.

7.1 Nueva Proforma: Representado por el ícono y descripción + <sup>Nueva proforma</sup>. Re direcciona a la Vista Nueva Proforma.

7.2 Marcar Todos: Representado por el ícono y descripción <sup>S Marcar todos</sup>. Permite marcar todos los registros o Proforma que se muestran en la vista marcando con una palomita cada uno de los cuadros de las acciones sobre los mismos.

7.3 Desmarcar Todos: Representado por el ícono y descripción<sup>O Desmarcar todos</sup>. Deshace la acción anterior

7.4 Eliminar Marcados: Representado por el ícono y descripción \* Eliminar marcados. Esta acción se ejecuta posterior si es de interés del usuario Eliminar normalmente más de un

registro de datos o Proforma, a través de la acción de marcar todos o los que hayan sido marcados instintivamente y a priori por el usuario.

7.5 Ver Eliminados: Representado por el ícono y descripción <sup>O Ver eliminados</sup>. Re direcciona a la Vista Proformas Eliminadas.

## Vista Proformas Dependientes

- 1. Acceder al grupo del Menú Principal: Configuración.
- 2. Acceder a la Vista Proformas Dependientes a través del enlace sugerente.

### Figura 84: Vista Proformas Dependientes

| Mostrando 10 v registros               |                              | Buscar               |             |
|----------------------------------------|------------------------------|----------------------|-------------|
| Descricpión                            | ► Proforma ≎                 | Proforma dep. 🗘      | Acciones    |
| aaa                                    | Bases Permanentes            |                      | □◀∕≞        |
| Venta de Condor                        | Bases Permanentes            |                      | □◀◢▤        |
| Venta de SGSI                          | Bases Permanentes            | cp-529643aa60f5c.pdf | □ ✔ / 前     |
| 1 hasta 3 de 3 registros               |                              | Primera <<           | 1 >> Última |
| 🕂 Nueva proforma dep. 🛛 🕑 Marcar todos | O Desmarcar todos 🗙 Eliminar | r marcados 🛛 🖸 Ver e | liminados   |

## PROFORMAS DEPENDIENTES

La acciones que se ejecutan son exactamente a la anterior con la única diferencia es que una proforma dependiente tiene como antecesor una proforma.

### Vista Tipos de Autorizo

Esta vista es accedida por el administrador cuando desea gestionar los tipos de autorizo.

- 8. Acceder al grupo del Menú Principal: Configuración.
- 9. Acceder a la Vista Tipos de Autorizo a través del enlace sugerente.

### Figura 85: Vista Tipos de Autorizo

| Iostrando 10 💌 registros 5 | Buscar 4 |                            |
|----------------------------|----------|----------------------------|
| Descripción                | \$       | Acciones 6                 |
| Contrato                   |          | <ul> <li>✓ / ii</li> </ul> |
| Factura                    |          | <ul> <li>✓ / 前</li> </ul>  |
| Conciliación               |          | <b>√</b> / 前               |
| Orden de Trabajo           |          | ↓ / 前</td                  |
| asasas                     |          | / 前                        |
| hasta 5 de 5 registros     | Primera  | << 1 >> Últi               |

10. Paginar: Esta opción está disponible para que usuario pueda navegar a través de la vista en relación a la cantidad de elementos del tipo de datos desea visualizar.

11. Buscar: Busca las coincidencias que el usuario va tecleando en la vista Proformas en la que se encuentra.

 Mostrando: Permite al usuario especificar la cantidad de filas que quiere ver por página o a lo que representa lo mismo por vista. Cada fila representa una Proformas
 Acciones sobre un registro: Marcar, Visualizar, Editar, Eliminar.

6.1 Marcar: Representado por el ícono  $\Box$ en laFigura71, permite seleccionar uno o varios

registros para realizar operaciones a posteriori (7).

6.2 Visualizar: Representado por el ícono \* en la Figura71, re direcciona a la <u>Vista</u> Visualizar Proformas.

6.3 Editar: Representado por el ícono / en laFigura71, re direcciona a la Vista Editar Proformas.

6.4 Eliminar: Representado por el ícono <sup>a</sup> en la Figura71. Al dar clic sobre él muestra un mensaje de confirmación.

| Eliminar elemento                   | ×      |
|-------------------------------------|--------|
| ▲ ¿Realmente desea eliminar el eler | mento? |
|                                     | SI NO  |

✓ Sí: Elimina el registro o Proformas.

✓ No: Regresa a la vista anterior.

14. Operaciones sobre la Vista Proformas: Nueva Proforma, Marcar todos, Desmarcar todos, Eliminar Marcados y Ver Eliminados.

7.6 Nueva Proforma: Representado por el ícono y descripción + Nueva proforma. Re direcciona a la Vista Nueva Proforma.

7.7 Marcar Todos: Representado por el ícono y descripción <sup>S Marcar todos</sup>. Permite marcar todos los registros o Proforma que se muestran en la vista marcando con una palomita cada uno de los cuadros de las acciones sobre los mismos.

7.8 Desmarcar Todos: Representado por el ícono y descripción<sup>O Desmarcar todos</sup>. Deshace la acción anterior

7.9 Eliminar Marcados: Representado por el ícono y descripción \* Eliminar marcados. Esta acción se ejecuta posterior si es de interés del usuario Eliminar normalmente más de un registro de datos o Proforma, a través de la acción de marcar todos o los que hayan sido marcados instintivamente y a priori por el usuario.

7.10 Ver Eliminados: Representado por el ícono y descripción <sup>O Ver eliminados</sup>. Re direcciona a la Vista Proformas Eliminadas.

## Vista tiempo de alerta.

En la presente vista se muestran los tiempos de alerta de contrato en meses. Los mismos se pueden editar.

### Figura 86: Vista Tipos de Autorizo

|                                          | SUALIZAR TIEMPO DE ALERTA DE CONTRATO                                           |        |
|------------------------------------------|---------------------------------------------------------------------------------|--------|
| Tiempo de alerta de contrato<br>60 Meses | Tiempo de alerta de contrato dependiente<br>12 Meses                            |        |
|                                          | «Inicio                                                                         | Editar |
| Figura 87: Vista Editar t                | tiempo de alerta.                                                               |        |
|                                          |                                                                                 |        |
|                                          | EDITAR TIEMPO DE ALERTA DE CONTRATO                                             |        |
| Tiempo de alerta de contrato             | EDITAR TIEMPO DE ALERTA DE CONTRATO<br>Tiempo de alerta de contrato dependiente |        |
| Tiempo de alerta de contrato<br>60       | EDITAR TIEMPO DE ALERTA DE CONTRATO                                             |        |

### 4.2.3 Vistas de Seguridad

Desde este grupo del menú se accede a todos los datos gestionables que garantizan la seguridad del sistema por parte del usuario que administra el sistema o posee el perfil de administración.

Una vez desplegadas las opciones de se observan enlaces en el orden que se explica a continuación.

Para acceder a cada una de las vistas que se explican a continuación una vez autentificado el usuario da clic en el menú principal sobre el enlace del grupo Cliente-Proveedor marcado en rojo en la

### Figura 88: Menú principal. Accediendo a funcionalidades de Seguridad

## ACCIONES

- Cliente y proveedor
- Configuración
- Sequridad

## Vista Usuarios

Esta vista es accedida para ver todos los registros de usuarios que existen para el sistema Clientes y/o Proveedores, permitiendo realizar sobre ellos distintas acciones y operaciones.

- 1. Acceder al grupo del Menú Principal: Seguridad.
- 2. Acceder a la Vista Usuarios a través del enlace sugerente.

|                                     | U    | SUARIOS 2              |       |                     |     |             |
|-------------------------------------|------|------------------------|-------|---------------------|-----|-------------|
| Mostrando 10 💌 registros 5          |      |                        |       | Buscar 4            |     |             |
| Nombre y apellidos                  | •    | Usuario                | \$    | Privilegios \$      |     | Acciones 6  |
| Jose Antonio Leon Rosales           |      | tony                   |       | Administrador       |     | ■✔/         |
| usuario de Prueba                   |      | prueba                 |       | Usuario Comercial   |     | ▋✔/         |
| 1 hasta 2 de 2 registros            |      |                        |       | <b>3</b> Primera << | :   | 1 >> Última |
| + Nuevo usuario 🞯 Marcar todos 🕓 De | esma | rcar todos 🛛 🗶 Elimina | ır ma | rcados 7 🛛 🖸 Ver el | lim | ninados     |

Figura 89: Vista Usuarios

## 3. Paginar: Esta opción está disponible para que usuario pueda navegar a través de la vista en relación a la cantidad de elementos del tipo de datos desea visualizar.

- 4. Buscar: Busca las coincidencias que el usuario va tecleando en la vista Proformas en la que se encuentra.
- 5. Mostrando: Permite al usuario especificar la cantidad de filas que quiere ver por página o a lo que representa lo mismo por vista. Cada fila representa una Proformas
- 6. Acciones sobre un registro: Marcar, Visualizar, Editar, Eliminar.

6.1 Marcar: Representado por el ícono  $\Box$ en laFigura71, permite seleccionar uno o varios registros o usuarios para realizar operaciones a posteriori (7).

6.2 Visualizar: Representado por el ícono ✓ en la Figura71, re direcciona a la <u>Vista</u> <u>Visualizar</u> Usuarios.

6.3 Editar: Representado por el ícono / en laFigura71, re direcciona a la <u>Vista Editar</u> Usuarios.

6.4 Eliminar: Representado por el ícono <sup>a</sup> en la Figura. Al dar clic sobre él muestra un mensaje de confirmación.

| Eliminar elemento                        | ×  |
|------------------------------------------|----|
| A ¿Realmente desea eliminar el elemento? |    |
|                                          |    |
| SI                                       | NO |

✓ Sí: Elimina el registro o usuario.

✓ No: Regresa a la vista anterior.

7. Operaciones sobre la Vista Usuarios: Nuevo Usuario, Marcar todos, Desmarcar todos, Eliminar Marcados, Ver Eliminados, Usuarios de LDAP.

7.1 Nuevo Usuario: Representado por el ícono y descripción + Nuevo usuario. Re direcciona a la <u>Vista Nuevo</u> Usuario.

7.2 Marcar Todos: Representado por el ícono y descripción <sup>S Marcar todos</sup>. Permite marcar todos los registros o usuarios que se muestran en la vista marcando con una palomita cada uno de los cuadros de las acciones sobre los mismos.

7.3 Desmarcar Todos: Representado por el ícono y descripción <sup>O Desmarcar todos</sup>. Deshace la acción anterior

7.4 Eliminar Marcados: Representado por el ícono y descripción \* Eliminar marcados. Esta acción se ejecuta posterior si es de interés del usuario Eliminar normalmente más de un registro de datos o usuario, a través de la acción de marcar todos o los que hayan sido marcados instintivamente y a priori por el usuario.

7.5 Ver Eliminados: Representado por el ícono y descripción <sup>O Ver eliminados</sup>. Re direcciona a la Vista Usuarios <u>Eliminados</u>.

7.6 Usuarios Idap: Se conecta al servidor Idap y muestra todos los usuarios. Puedes activar cualquier usuario y pasa para el listado de usuarios del sistema.

### Figura 90: Vista Usuarios Idap

| Mostrando 10 💌 registros     | Buscar     |        |
|------------------------------|------------|--------|
| Nombre y apellidos           | ▲ Usuario  | Cargar |
| Argelia M. Brito Díaz        | argeliab   |        |
| Carlos E. Cortes Gonzalez    | ccortes    |        |
| chat                         | chat       |        |
| Dayami Rodríguez Brito       | dbrito     |        |
| Delia Alonso Gallardo        | deliaa     |        |
| dhcp                         | dhcp       |        |
| Dolores Martín Fernández     | doloresm   |        |
| Erich Elpidio Rodríguez Pere | erodriguez |        |
| Frank Perez Cou              | frankp     |        |
| gfi                          | gfi        |        |

𝕑 Marcar todos 🔹 Desmarcar todos 🖌 Cargar marcados «Regresar al listado de usuarios

## **Configurar LDPAP**

Esta funcionalidad muestra los datos configurados del servidor Idap, también se pueden editar dichos datos.

### Figura 91: Vista Visualizar servidor Idap

Contraseña

«Inicio

|                   | VISUALIZAR SER         | VIDOR LDAP     |                |
|-------------------|------------------------|----------------|----------------|
| Dominio<br>VC     | Servidor Idap          | Puerto<br>389  |                |
| Usuario           | Base_DN                |                |                |
| sgsi              | OU=Osuanos_VC,DC=vc,DC | C=SICS,DC=Inet |                |
|                   |                        |                | «Inicio Editar |
| Figura 92: Editar | Servidor Idap          |                |                |
|                   | EDITAR SERVIDOR        | LDAP           |                |
| Dominio           | Servidor Idap          | Puerto         |                |
| VC                | gandalf.vc.sics.inet   | 389            |                |

## OU=Usuarios\_VC,DC=vc,DC=sics,D C=inet

Base\_DN

## Cambiar contraseña

Esta funcionalidad está disponible para todos los usuarios independientemente a su perfil.

- 1. Acceder al grupo del Menú Principal: Seguridad.
- 2. Acceder a la Vista Cambiar Contraseña a través del enlace sugerente.

Usuario

sgsi

## Figura 93: Vista Cambiar Contraseña

5

4

## CAMBIAR CONTRASEÑA 2

| Contraseña Actual    | _ |
|----------------------|---|
| Contraseña actual    | 3 |
| Nueva Contraseña     |   |
| Nueva Contraseña     |   |
| Confirmar Contraseña |   |
| Confirmar Contraseña |   |

- 3. El usuario llena los campos:
  - 3.1. Contraseña actual: El usuario teclea o introduce en el campo la contraseña con la cual se ha estado autentificando hasta el momento.
  - 3.2. Nueva contraseña: El usuario teclea o introduce en el campo la contraseña con la cual desea comenzar a autentificarse.
  - 3.3. Confirmar contraseña; El usuario debe rectificar con la mismas que puso en Nueva contraseña.
- 4. Cambiar: El usuario actualiza el cambio de la contraseña mediante el botón Cambiar, una vez presionando el mismo muestra un mensaje en la <u>Vista Principal del Sistema</u>.

#### Mi perfil

En este enlace se accede a una vista que visualiza todos los datos del usuario conectado.

- 1. Acceder al grupo del Menú Principal: Seguridad.
- 2. Acceder a la Vista Mi Perfil a través del enlace sugerente.

#### Figura 94: Vista Mi Perfil

|                                                 | MI PERFIL <mark>2</mark>            |                                                                |
|-------------------------------------------------|-------------------------------------|----------------------------------------------------------------|
| Nombre y apellidos<br>Jose Antonio Leon Rosales | Carné de identidad<br>86082926921   | Sexo<br>Masculino                                              |
| Teléfono<br>545454                              | Correo electrónico<br>akkaka@uci.cu | Dirección particular 3<br>Calle k entre 4 y 5 Jose Marti. Cuba |
| Nombre de usuario<br>tony                       | Privilegios<br>Administrador        | FOTO                                                           |
|                                                 |                                     | 4 «Inicio                                                      |

- 3. Se muestran los datos del usuario: Nombre y Apellidos, Carnet de Identidad, Sexo, Teléfono, Correo, Dirección, Nombre de usuario, Privilegios y una Foto.
- 4. El Usuario puede regresar a la Vista Principal a través del enlace azul "Inicio".

### Vista Empresas

La presente vista muestra un listado con la empresa y sus respectivas subordinaciones, con el objetivo de que puedan trabajar varias entidades con la misma base de datos.

## Figura 95: Vista Empresas

| Mostrando 10 🔻 registros |                     | Buscar           |                |
|--------------------------|---------------------|------------------|----------------|
| Nombre                   | Código REUP         | \$<br>Código NIT | \$<br>Acciones |
| Empresa Auxiliar         | <br>456456-0-000997 | 678657896789     | 01/+=          |

A continuación se muestran las acciones que se pueden realizar a la empresa:

• Visualizar Subordinaciones

- Visualizar Empresa.
- Editar Empresa.
- Insertar Subordinación
- Insertar Cuenta Bancaria.

## Figura 96: Visualizar Subordinaciones

| Nombre                  | -          | Código REUP                                                      | \$   | Código NIT                                        | ≎ Ac | cciones         |
|-------------------------|------------|------------------------------------------------------------------|------|---------------------------------------------------|------|-----------------|
| mpresa Auxiliar         |            | 456456-0-000997                                                  |      | 678657896789                                      | 0.   | /+              |
| Nombre                  | Em         | presas subordir                                                  | nada | Código NIT                                        | Ac   | ciones          |
| Nombre                  | Em         | presas subordir<br>Código REUP                                   | nada | IS<br>Código NIT                                  | Ac   | ciones          |
| Nombre<br>ueb 26        | 450        | Código REUP<br>6456-0-000997                                     | nada | Código NIT<br>678657896789                        | Ac   | ciones          |
| Nombre<br>ueb 26<br>ueb | 450<br>450 | presas subordir<br>Código REUP<br>6456-0-000997<br>6456-0-000997 |      | <b>Código NIT</b><br>678657896789<br>678657896789 |      | ciones<br>/ 島 前 |

Figura 97: Visualizar Empresa

#### VISUALIZAR EMPRESA

No posee logo

Nombre Empresa Auxiliar

Código REUP 456456-0-000997 Código NIT 678657896789 Organismo Aduana General de la República Nivel Central

Dirección Prueba

Documentos

1- cp-5489f21b82e2d-documento.pdf

2- No especificado

| Titular                            | Número            | Moneda           | Acciones |
|------------------------------------|-------------------|------------------|----------|
| No                                 | existen registros | π <sub>1</sub> . |          |
| Mostrando 0 hasta 0 de 0 registros |                   |                  | 00       |

## Figura 98: Editar Empresa.

|                                     | EDITAR EMPRESA  |                      |         |  |
|-------------------------------------|-----------------|----------------------|---------|--|
| Nombre                              | Código reup     | Código nit           |         |  |
| Empresa Auxiliar                    | 456456-0-000997 | 678657896789         |         |  |
| Organismo                           | Dirección       |                      | 21      |  |
| Aduana General de la República 🝷    | Prueba          |                      |         |  |
| Creación de la empresa              |                 |                      | ai      |  |
| Examinar_ No se ha seleccionado nin | gún archivo.    |                      |         |  |
| Nombramiento del director           |                 |                      |         |  |
| Examinar_ No se ha seleccionado nin | gún archivo.    |                      |         |  |
| Logo                                |                 |                      |         |  |
| Examinar_ No se ha seleccionado nin | gún archivo.    |                      |         |  |
|                                     |                 | «Regresar al listado | Guardar |  |

## Figura 99: Insertar Subordinación

|                                                                    | INSERTAR EMP      | RESA SUBORDINA | ADA                  |         |
|--------------------------------------------------------------------|-------------------|----------------|----------------------|---------|
| Nombre                                                             | Dirección         |                |                      |         |
| Nombramiento del director<br><b>Examinar</b> No se ha seleccionado | o ningún archivo. |                |                      | .11     |
|                                                                    |                   |                | «Regresar al listado | Guardar |

## Figura 100: Insertar Cuenta Bancaria.

| NUEVA CUENTA BANCARIA   |               |                              |  |  |
|-------------------------|---------------|------------------------------|--|--|
| Titular                 | Número        | Sucursal bancaria            |  |  |
|                         |               | -Seleccione                  |  |  |
| Moneda                  | Observaciones |                              |  |  |
| Seleccione              | -             |                              |  |  |
| 🖻 Más cuentas bancarias |               | iii.                         |  |  |
|                         |               | «Regresar al listado Guardar |  |  |

### Vista Mi empresa.

La presente vista muestra los datos de la empresa asociada al usuario, cada usuario debe pertenecer a un área de negocio y cada área de negocio pertenece a una empresa.

## Figura 101: Mi empresa.

|                                                                | MI EMPRESA                 | A                                      |                       |
|----------------------------------------------------------------|----------------------------|----------------------------------------|-----------------------|
| No posee logo                                                  | Nombre<br>Empresa Auxiliar |                                        |                       |
| Código REUP<br>456456-0-000997                                 | Código NIT<br>678657896789 | Organismo<br>Aduana General<br>Central | de la República Nivel |
| Dirección<br>Prueba                                            |                            |                                        |                       |
| Documentos<br>1- cp-5489f21b82e2d-docume<br>2- No especificado | ento.pdf                   |                                        |                       |
| Σ.                                                             | Titular                    | Número                                 | Moneda                |
|                                                                | No existen registros       | 3                                      |                       |
| Mostrando 0 hasta 0 de 0 reg                                   | gistros                    |                                        | 00                    |

## Vista Áreas de Negocio

Esta vista es accedida por el administrador cuando desea gestionar las áreas de negocio vinculada a los clientes y/o proveedores.

- 1. Acceder al grupo del Menú Principal: Seguridad.
- 2. Acceder a la Vista Áreas de Negocio a través del enlace sugerente.

## Figura 102: Vista Área de Negocios

## **ÀREAS DE NEGOCIOS 2**

| Mostrando 10 🗸 registros 5               | Buscar 4                                        |             |
|------------------------------------------|-------------------------------------------------|-------------|
| Descripción 🔺                            | Responsable \$                                  | Acciones 6  |
| Administracion                           | Jose Ernesto                                    | □✔∕⋒        |
| Servicios Tecnicos                       | Kelvin Hernandez                                | □✔∕ڨ        |
| Software                                 | Lien Costales Leiva                             | □✔∕意        |
| 1 hasta 3 de 3 registros                 | <b>3</b> Primera <<                             | 1 >> Última |
| + Nueva área de negocio 🕑 Marcar todos ( | 🕽 Desmarcar todos 🗙 Eliminar marcados 🕇 📀 Ver e | liminados   |

3. Paginar: Esta opción está disponible para que usuario pueda navegar a través de la vista en relación a la cantidad de elementos del tipo de datos desea visualizar.

4. Buscar: Busca las coincidencias que el usuario va tecleando en la vista áreas de negocio en la que se encuentra.

5. Mostrando: Permite al usuario especificar la cantidad de filas que quiere ver por página o a lo que representa lo mismo por vista. Cada fila representa un Área de Negocio.

6. Acciones sobre un registro: Marcar, Visualizar, Editar, Eliminar.

6.1 Marcar: Representado por el ícono  $\Box$ en laFigura71, permite seleccionar uno o varios registros para realizar operaciones a posteriori (7).

6.2 Visualizar: Representado por el ícono ✓ en la Figura71, re direcciona a la <u>Vista</u> <u>Visualizar</u> Áreas de Negocio.

6.3 Editar: Representado por el ícono 🖍 en laFigura71, re direcciona a la Vista Editar Áreas de Negocio.

6.4 Eliminar: Representado por el ícono <sup>a</sup> en la Figura71. Al dar clic sobre él muestra un mensaje de confirmación.

| Eliminar elemento                       |    | ×  |
|-----------------------------------------|----|----|
| ▲ ¿Realmente desea eliminar el elemento | )? |    |
|                                         | SI | NO |

✓ Sí: Elimina el registro o Área de Negocio.

 $\checkmark$  No: Regresa a la vista anterior.

7. Operaciones sobre la Vista Áreas de Negocio: Nueva Área de Negocio, Marcar todos, Desmarcar todos, Eliminar Marcados y Ver Eliminados.

7.1 Nueva Área de Negocio: Representado por el ícono y descripción + Nueva área de negocio. Re direcciona a la Vista Nueva Área de Negocio.

7.2 Marcar Todos: Representado por el ícono y descripción <sup>S Marcar todos</sup>. Permite marcar todos los registros o Áreas de Negocio que se muestran en la vista marcando con una palomita cada uno de los cuadros de las acciones sobre los mismos.

7.3 Desmarcar Todos: Representado por el ícono y descripción <sup>O Desmarcar todos</sup>. Deshace la acción anterior

7.4 Eliminar Marcados: Representado por el ícono y descripción \* Eliminar marcados. Esta acción se ejecuta posterior si es de interés del usuario Eliminar normalmente más de un registro de datos o Áreas de Negocio, a través de la acción de marcar todos o los que hayan sido marcados instintivamente y a priori por el usuario.

7.5 Ver Eliminados: Representado por el ícono y descripción <sup>O Ver eliminados</sup>. Re direcciona a la Vista Áreas de Negocio Eliminadas.

### Vista Carga de Datos.

La presente vista muestra un vínculo para la carga de los ficheros descargados de la ONEI y otro para sincronizar la base de datos local.

|                                       | CARGA DE DATOS           |
|---------------------------------------|--------------------------|
| Cargar ficheros ONEI                  | Sincronización con la BD |
| Organismos                            |                          |
| Examinar. No se ha seleccionado ningú | n archivo.               |
| Entidades-RE                          |                          |
| Examinar_ No se ha seleccionado ningú | n archivo.               |
| Entidades-ME                          |                          |
| Examinar_ No se ha seleccionado ningú | n archivo.               |
| Cooperativas No agrope.               |                          |
| Examinar_ No se ha seleccionado ningú | n archivo.               |

### Figura 103: Carga de Datos

Guardar

La acción de sincronización muestra un estado de progreso para ayudar al usuario ya que la tarea demora algunos segundos.

### Figura 104: Sincronización con la Base de Datos

| CARGA DE DATOS       |                          |     |  |
|----------------------|--------------------------|-----|--|
| Cargar ficheros ONEI | Sincronización con la BD | 30% |  |

## 4.2.4 Vistas secundarias en General

Para todas las vistas a las que se acceden desde el menú principal, ya sea por cualquiera de los grupos: Cliente y/o Proveedor, Configuración o Seguridad, los pasos para Visualizar, Editar y crear un nuevo Registro para cualquiera de las funcionalidades hasta aquí descritas, comparten acciones que se explican seguidamente, y dado a la forma en la que ha sido diseñado el sistema queda claro a ojos del usuario las operaciones a ejecutar aún para contenidos distintos.

## Vista Visualizar

El usuario accede a esta vista para visualizar todos los campos del registro de una vista.

1. Acceder a ver el contenido completo desde una tabla con los registros de una vista específica a partir del ícono .

### Figura 104: Acción para Visualizar en una vista un registro

| Columna 🔶                     | Acciones |
|-------------------------------|----------|
| Registro de datos de la vista | <b>~</b> |

2. Re dirección a la Vista Visualizar Contenido

### Figura 105: Vista Visualizar

VISUALIZAR NOMBRE DE LA VISTA DESDE LA QUE SE ACCEDIO

#### CONTENIDO DE LA VISTA A PARTIR DE CADA UNO DE SUS ATRIBUTOS

«Regresar al listado

3. El usuario vuelve a la vista anterior o primaria a través del enlace azul: "Regresar al listado"

## Vista Nuevo

El usuario accede a esta vista para crear un nuevo registro a partir del llenado de los atributos a partir de los valores con que el usuario inicia y archiva un registro.

### Vista Editar

El usuario accede a estas vistas para editar los registros ya creados para una vista escogida previamente por el usuario, importando la Vista Editar, el valor de los datos de los atributos que posee a modo de que usuario solo completa o varía aquellos de su interés.

### Vista Registros Eliminados

En esta vista se muestran todos los registros para la vista desde la que se accede y que han sido eliminados a lo largo del uso del sistema.

1. Acceder a los registros eliminados desde una tabla con los registros de una vista específica a partir de la operación <sup>O Ver eliminados</sup>.

### Figura106: Acceder a Vista Eliminados

| TÍTULO DE LA VISTA                                     |   |                   |           |               |  |
|--------------------------------------------------------|---|-------------------|-----------|---------------|--|
| Mostrando 10 🔽 registros Buscar                        |   |                   |           |               |  |
| Descripción                                            | - | Siglas            | \$        | Acciones      |  |
|                                                        |   |                   |           |               |  |
|                                                        |   |                   |           |               |  |
| 1 hasta 2 de 2 registros                               |   |                   | Primera < | < 1 >> Última |  |
| + Nuevo tipo de banco 🕑 Marcar todos O Desmarcar todos | × | Eliminar marcados | O Ver     | eliminados 1  |  |

2. Re direccionar registros eliminados

### Figura 107: Vista Eliminados

#### NOMBRE DE LA VISTA ELIMINADOS

| Mostrando 10 v registros 3                          |   | Buscar        | 4         |               |
|-----------------------------------------------------|---|---------------|-----------|---------------|
| Atributo 1                                          | * | Atributo n    | \$        | Acciones 5    |
|                                                     |   |               |           | C             |
| 1 hasta 1 de 1 registros                            |   |               | Primera < | < 1 >> Última |
| S Marcar todos O Desmarcar todos O Activar marcados | ( | C Ver Activos | 6         |               |

3. Mostrando: Permite al usuario especificar la cantidad de filas que quiere ver por página o a lo que representa lo mismo por vista. Cada fila representa un Área de Negocio.

4. Buscar: Busca las coincidencias que el usuario va tecleando en la vista tipos de contratos en la que se encuentra.

5. Acciones: Permite al usuario: Marcar y/o Activar un registro previamente eliminado.

5.1. Marcar: Representado por el ícono  $\Box$ en laFigura, permite seleccionar uno o varios registros para realizar operaciones a posteriori.

5.2. Activar: Representado por el ícono <sup>C</sup> en la Figura, permite activar un registro que había sido eliminado, pasando el mismo como activo a la vista del contenido correspondiente.

6. Operaciones sobre los registro eliminados:

6.1. Marcar Todos: Representado por el ícono y descripción <sup>S Marcar todos</sup>. Permite marcar todos los registros eliminados que se muestran en la vista marcando con una palomita cada uno de los cuadros en la columna acciones sobre los mismos.

6.2. Desmarcar Todos: Representado por el ícono y descripción<sup>O Desmarcar todos</sup>. Deshace la acción anterior

6.3. Activar Marcados: Representado por el ícono y descripción <sup>O</sup> Activar marcados . Esta acción se ejecuta posterior si es de interés del usuario Activar normalmente más de un registro de datos eliminado hasta que se ejecute la acción, a través de la acción de marcar todos o los que hayan sido marcados instintivamente y a priori por el usuario.

6.4. Ver Activados: Representado por el ícono y descripción. Re direcciona a la Vista desde la cual se accedió.

## 5. Alertas y mensajes sobre la Vistas

Al crear un Nuevo Cliente y/o Proveedor se validan cada uno de los campos insertados, así como la existencia del valor para los campos obligatorios, mediante el señalamiento y alerta sugerente del tipo de error.

Campos obligatorios: Señala el campo obligatorio que el usuario no ha completado con un borde rojo.

## Figura 108: Error: campo obligatorio

| Rellene este campo. | Seleccione | ~ |
|---------------------|------------|---|

### Mensaje de Advertencia para el Visualizar de las Vista

Solo se puede ampliar un registro a la vez, por tanto en caso de que el usuario intente Visualizar más de un registro en una vista se levantará el siguiente mensaje.

## Figura 109: Advertencia visualizar registro de las vistas

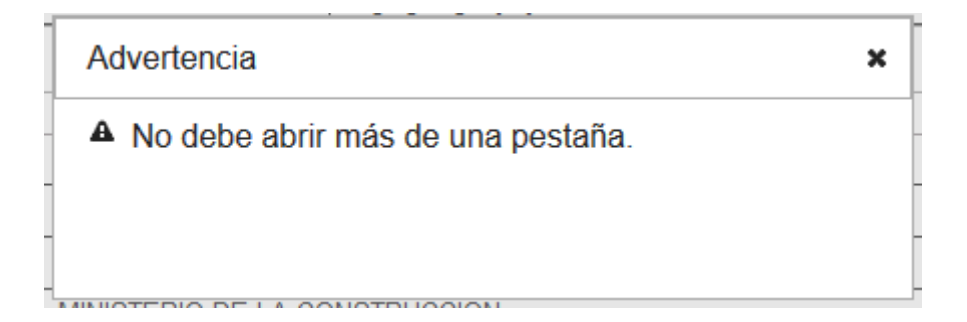

## Restricciones de tipo

Cada campo admite un tipo de valor y tamaño determinado de acuerdo al contexto: texto, numérico o la combinación de ambas.

### Repetición de valores

El sistema está diseñado para evitar redundancia de entidades y cooperativas como clientes y/o proveedores, por ellos si existe la entidad o la cooperativa ya cargada como un cliente y/o proveedor le muestra el error. Lo cual puede verificar en la Vista Cliente y/o Proveedores.

## Figura 110: Mensaje de error: valores repetidos

Nombre
Nombre de la entidad o cooperativa
El nombre va existe.

### Error eliminar clientes y/o proveedores

A la hora de eliminar un cliente y/o proveedor levanta una excepción si existen contratos pendientes.

## Figura 111: Error de eliminación cliente y/o proveedor

El Cliente: MINISTERIO DE LA INDUSTRIA ALIMENTARIA no se debe eliminar porque presenta contratos activos.

#### Notificación de creación correcta

Una vez creado un cliente y/o proveedor re direcciona a la vista de Clientes y/o Proveedores mostrando un mensaje de color verde entre el título de la vista y la tabla de los registros de clientes y/o proveedores, el cual describe la acción de creación como se ejemplifica.

## Figura 112: Confirmación de creación de cliente y/o proveedor

Se ha creado el Proveedor: MINISTERIO DEL COMERCIO INTERIOR

### CLIENTES Y/O PROVEEDORES

| Mostrando 10 | ) v registros                 | Buscar          |          |              |
|--------------|-------------------------------|-----------------|----------|--------------|
| REUP 🔺       | Nombre \$                     | Clasificación 💲 | Estado ≎ | Acciones     |
| 102-0-00102  | MINISTERIO DE INDUSTRIAS      | Cliente         | ACTIVO   | ✔∕\$\$\$\$\$ |
| 102-0-00102  | UEB Industria Villa Clara     | Cliente         | INACTIVO |              |
| 104-0-00104  | MINISTERIO DE ENERGIA Y MINAS | Cliente         | INACTIVO | ✔∕ 중 8 1 8 m |
|              |                               |                 |          |              |

## NUEVA FILIAL

| Nombre | Dirección |  |
|--------|-----------|--|
|        |           |  |
|        |           |  |
|        |           |  |

«Regresar al Listado Ins

#### Insertar

#### Vista Salva de Base de Datos

En la presente vista se muestra un listado con las salvas de las bases de datos. Con el objetivo de tener respaldo en caso de pérdida de datos.

## Figura 113: Salva de Base de Datos

| Mostrando 10 💌 registros                        | Buscar           |                      |          |  |  |  |  |
|-------------------------------------------------|------------------|----------------------|----------|--|--|--|--|
| Base de Datos -                                 | Fecha de Salva ≎ | Tamaño de Fichero \$ | Acciones |  |  |  |  |
| 20150514192629cp.sql                            | 2015/05/14 19:26 | 1.17 MB              | <b></b>  |  |  |  |  |
| 20150514191726cp.sql                            | 2015/05/14 19:17 | 1.17 MB              | <b>m</b> |  |  |  |  |
| 20150513150639cp.sql                            | 2015/05/13 15:06 | 1.17 MB              | <b></b>  |  |  |  |  |
| 20150417160652cp.sql                            | 2015/04/17 16:06 | 1.17 MB              | <b></b>  |  |  |  |  |
| 20150414154421cp.sql                            | 2015/04/14 15:44 | 1.17 MB              | <b></b>  |  |  |  |  |
| 20150331135612cp.sql                            | 2015/03/31 13:56 | 1.17 MB              | <b></b>  |  |  |  |  |
| 20150327132655cp.sql                            | 2015/03/27 13:26 | 1.16 MB              | <b></b>  |  |  |  |  |
| 20150327132459cp.sql                            | 2015/03/27 13:25 | 1.16 MB              | <b></b>  |  |  |  |  |
| 20150327132425cp.sql                            | 2015/03/27 13:24 | 1.16 MB              | <b>m</b> |  |  |  |  |
| 1 hasta 9 de 9 registros Primera << 1 >> Última |                  |                      |          |  |  |  |  |

## SALVA DE BASE DE DATOS

🕑 Marcar todos 🛛 Desmarcar todos 🛛 🕱 Eliminar marcados